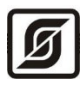

ОКПД2 26.51.70 ТН ВЭД 9032 89 000 0

## Многофункциональный универсальный контроллер «Saturn-PLC»

Руководство по эксплуатации

Часть 7. Программа «Конфигуратор Saturn-PLC»

ECAH.426469.019PЭ7

Редакция от 16.06.2021

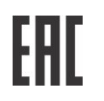

©МНПП САТУРН, 2021

## СОДЕРЖАНИЕ

| 1 Указания мер безопасности                                              | 4  |
|--------------------------------------------------------------------------|----|
| 2 Назначение программы                                                   | 4  |
| 3 Требования к компьютеру                                                | 4  |
| 4 Работа с программой                                                    | 5  |
| 4.1 Запуск программы                                                     | 5  |
| 4.2 Основное окно                                                        | 6  |
| 4.3 Режим имитации                                                       | 7  |
| 4.4 Состояние входов и выходов контроллера                               | 8  |
| 5 Настройка параметров контроллера в режиме «Отопление, ГВС, Вентиляция» | 10 |
| 5.1 Вкладка «Параметры»                                                  | 10 |
| 5.1.1 Настройка даты и времени                                           | 10 |
| 5.1.2 Комментарий пользователя                                           | 11 |
| 5.1.3 Датчики температуры                                                | 11 |
| 5.1.4 Аналоговые входы                                                   | 12 |
| 5.1.5 Сетевые параметры                                                  | 13 |
| 5.2 Вкладка «Схема контура № 1 и № 2»                                    | 14 |
| 5.2.1 Выбор схемы регулирования отопления                                | 15 |
| 5.2.2 Поле «Уставка температуры»                                         | 17 |
| 5.2.3 Коррекция температуры Тп по дням недели                            | 19 |
| 5.2.4 Ограничение температуры в обратном трубопроводе                    | 20 |
| 5.2.5 Ограничение температуры в прямом трубопроводе                      | 20 |
| 5.2.6 Корректировка отопления по датчику комнатной температуры           | 21 |
| 5.2.7 Клапан регулирования                                               | 22 |
| 5.2.8 Циркуляционные насосы                                              | 23 |
| 5.2.9 Контур подпитки                                                    | 24 |
| 5.2.10 Выбор схемы регулирования горячего водоснабжения                  | 25 |
| 5.2.11 Особенности уставки температуры ГВС                               | 25 |
| 5.2.12 Параметры режима приоритета ГВС                                   | 26 |
| 5.2.13 Особенности уставки температуры системы вентиляции                | 28 |
| 5.2.14 Вентилятор                                                        | 29 |
| 5.3 Вкладка «Рабочий календарь»                                          | 29 |
| 5.3.1 Праздничные дни                                                    | 30 |

| 5.3.2 Рабочие дни                                              | 32 |
|----------------------------------------------------------------|----|
| 5.3.3 Выходные дни недели                                      | 32 |
| 5.4 Вкладка «Управление»                                       | 33 |
| 5.4.1 Управление дискретными выходами                          | 33 |
| 5.4.2 Управление аналоговыми выходами                          | 34 |
| 6 Настройка параметров контроллера в режиме «Насосная станция» | 34 |
| 6.1 Вкладка «Параметры»                                        | 34 |
| 6.2 Вкладка «Конфигурация»                                     | 34 |
| 6.2.1 Схемы регулирования насосных станций                     | 36 |
| 6.2.1 Параметры преобразователя частоты насоса                 |    |
| 6.2.2 Параметры регулирования                                  | 39 |
| 6.2.3 Параметры насосов                                        | 41 |
| 6.3 Вкладка «Управление»                                       | 43 |
| 6.3.1 Управление дискретными выходами                          | 43 |
| 6.3.2 Управление аналоговыми выходами                          | 43 |
| 7 Загрузка встроенного программного обеспечения                | 44 |
|                                                                |    |

Настоящая часть 7 руководства по эксплуатации содержит сведения для правильной работы с программой «Конфигуратор» (далее - программа) во время настройки контроллера в режиме «Отопление, ГВС, Вентиляция» или «Насосная станция».

Программа поддерживает работу со встроенным программным обеспечением контроллера «Отопление, ГВС, Вентиляция» версии 3.0 и выше.

Программа поддерживает работу со встроенным программным обеспечением контроллера «Насосная станция» версии 3.0 и выше.

## 1 Указания мер безопасности

**Внимание!** Контроллер содержит цепи с опасным для жизни напряжением 220 В, 50 Гц.

Монтаж и подключение разъемов контроллера производить только при снятом напряжении питания. Запрещается работа прибора со снятой крышкой корпуса.

Ремонт и замену элементов контроллера, в том числе элемента питания, производить только при снятом напряжении питания.

Во время эксплуатации контроллера необходимо руководствоваться следующими документами:

- «Правилами устройства электроустановок» (ПУЭ);

- «Правила по охране труда при эксплуатации электроустановок» (ПОТЭУ);

- «Правилами технической эксплуатации электроустановок потребителей»;

- действующими на предприятии инструкциями по охране труда, технике безопасности и пожарной безопасности.

К эксплуатации контроллера допускаются лица, имеющие необходимую квалификацию, изучившие руководство по эксплуатации, прошедшие инструктаж по технике безопасности на рабочем месте.

#### 2 Назначение программы

Программа «Конфигуратор» предназначена для:

- отображения текущего состояния и параметров контроллера в удобном для пользователя виде;

- настройки параметров в удобном для пользователя виде;

- сохранения набора настроенных параметров в виде файла для восстановления текущей конфигурации или быстрой настройки других контроллеров путем изменения некоторых параметров;

- проверки работоспособности контроллера, в том числе, выходов реле.

## 3 Требования к компьютеру

Программа «Конфигуратор» может быть установлена на персональный компьютер со следующей типовой комплектацией:

- процессор Intel Core i3;
- объем оперативной памяти 4Гб;
- объем жесткого диска 100 Гб;
- монитор 23 дюйма Full HD;
- сетевые интерфейсы Ethernet 10/100 Мбит/с, USB;
- операционная система Windows 7/10.

Контроллер подключается к компьютеру при помощи штатного кабеля USB.

## 4 Работа с программой

4.1 Запуск программы

Подключить контроллер к компьютеру при помощи штатного кабеля USB. Будет подано напряжение питания на контроллер. На экране контроллера должна отобразиться заставка и, далее, текущий режим работы.

Запустить на компьютере приложение «Конфигуратор OT.exe», если контроллер работает в режиме «Отопление, ГВС, Вентиляция».

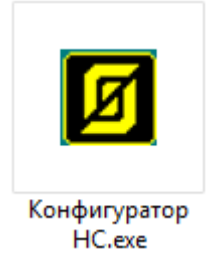

Запустить на компьютере приложение «Конфигуратор HC.exe», если контроллер работает в режиме «Насорсная станция».

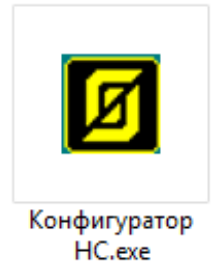

Если контроллер находиться в режиме, не соответствующим запускаемому приложению, например, в режиме «Отопление, ГВС, Вентиляция», то появится предупреждение о необходимости загрузки в контроллер встроенного ПО «Насосная станция».

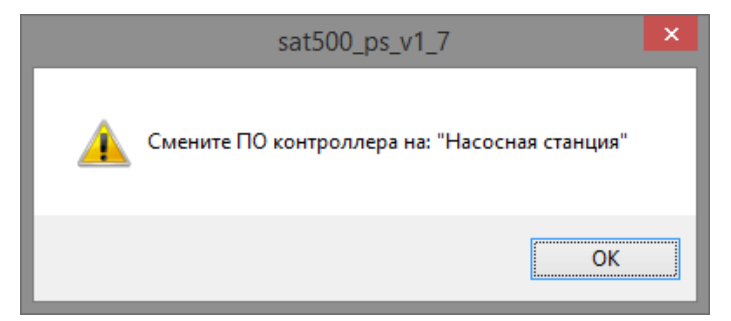

Рисунок 1 – Сообщение об ошибке, требуется сменить ПО

Если контроллер не подключен по USB к компьютеру, то необходимо подключить контроллер или включить режим имитации работы контроллера. В режиме имитации возможно задать настройки контроллера и сохранить их в виде файла на диске компьютера, затем записать в контроллер.

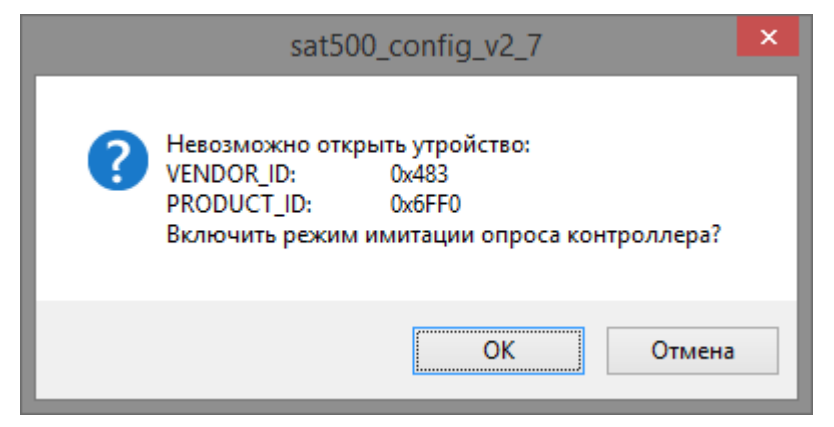

Рисунок 2 – Сообщение об ошибке, контроллер не подключен по USB к компьютеру Откроется главное окно программы.

| 8                        | CAT50          | 0 Конфигуратор ПО: "От | гопление, ГВ | С, Вентиляц       | ия" (Версия   | 2.4 и выш    | е) РЕЖИМ      | 1 ИМИТА     | ЦИИ ОПРОСА      | А КОНТРОЛЛЕРА!        |
|--------------------------|----------------|------------------------|--------------|-------------------|---------------|--------------|---------------|-------------|-----------------|-----------------------|
| Файл Кома<br>Состояние п | анды Справк    | 3                      |              |                   |               |              |               |             |                 |                       |
| Состояние ди             | Опистрика      | VD                     | Обновление   | Параметры         | Cxema №1 Cx   | kema Nº2 Pal | бочий календа | рь Управл   | ение            |                       |
| статус                   | Описание       |                        | Дата и вр    | емя               |               | 1            |               |             |                 |                       |
| DI1                      |                |                        | 19.08.20     | 19 🔲 🚽 15         | -26-54        | Пол          | учить автомат | ически      |                 |                       |
| D12                      |                |                        | 10.00.20     |                   | •             |              |               |             |                 |                       |
| I DIA                    |                |                        |              | Установить        |               | NTP cep      | Bep: ntp1.    | vniiftri.ru |                 |                       |
| / DIS                    |                |                        |              |                   |               |              |               |             |                 |                       |
| <b>1</b> DI6             |                |                        |              |                   |               | Часовой      | й пояс: +3:00 | )           |                 |                       |
| - DI7                    |                |                        |              | Синхронизиро      | вать с ПК     |              |               |             | Записа          | ать в контроллер      |
| ✓ DI8                    |                |                        |              |                   |               | 1            |               |             |                 |                       |
| - DI9                    |                |                        | Коммента     | оий пользовател   | я             |              |               |             |                 |                       |
| - DI 10                  |                |                        |              |                   |               |              |               |             |                 |                       |
| Состояние ан             | налоговых вход | 08                     | User co      | mment             |               |              |               | Записать    |                 |                       |
| № (Тип)                  | Значение       | Описание               | Латынки      |                   | )             |              |               |             |                 |                       |
| 1(T1)                    | 0.00           |                        | AG1 - MINI   | crancportypol (1X | ,             |              |               |             |                 |                       |
| 2(T2)                    | 0.00           |                        | Tx           | Тип датчика       | MIN           | MAX          | Коррекция     | Прием / Пе  | ередача по сети |                       |
| 3(T3)                    | 0.00           |                        | T1           | Pt1000 (1.385     | ) -70.00      | 200.00       | 0.00          | Не исполь   | зуется          | Записать в контроллер |
| 4(T4)                    | 0.00           |                        | T2           | Pt1000 (1,385     | , -70.00      | 200.00       | 0.00          | Не исполь   | зуется          |                       |
| 5(T5)                    | 0.00           |                        | T3           | Pt1000 (1,385     | , -70.00      | 200.00       | 0.00          | Не исполь   | зуется          |                       |
| 6(AI1)                   | 0.00           |                        | T4           | Pt1000 (1,385     | ) -70.00      | 200.00       | 0.00          | Не исполь   | зуется          |                       |
| 7 (AI2)                  | 0.00           |                        | T5           | Pt1000 (1,385     | ) -70.00      | 200.00       | 0.00          | Не исполь   | зуется          |                       |
| 😻 Батарей                | ка 0.00        |                        |              |                   |               |              |               |             |                 |                       |
| остояние ди              | искретных выхо | дов                    |              |                   |               |              |               |             |                 |                       |
| Статус                   | Описание       |                        | Аналогов     | ые входы (AIx) –  |               |              |               |             |                 |                       |
| -DO1                     |                |                        | ATX          |                   | 0V/0m A /4m A | 10V/20mA     | MIN           | MAY         | Kopperung       |                       |
| ✓ DO2                    |                |                        |              | 4.00-4            | 00/0114/1114  | 10 00        | 1.00          | 14.00       | Коррекция       | Записать в контроллер |
| 🖊 DO3                    |                |                        | All          | 4-20mA            | 0.00          | 10.00        | -1.00         | 14.00       | 0.00            |                       |
| ✓ DO4                    |                |                        | ALZ          | 4-20MA            | 0.00          | 10.00        | -1.00         | 14.00       | 0.00            |                       |
| ✓ DO5                    |                |                        |              |                   |               |              |               |             |                 |                       |
| - DO6                    |                |                        | Ethorest     | Modbus TCD DT     |               |              |               |             |                 |                       |
| - DO7                    |                |                        | Ethernet M   |                   | ,             |              |               | -           |                 |                       |
| - DO8                    |                |                        | Etherne      |                   |               |              | MODUS TO      |             |                 |                       |
| 2 DO9                    |                |                        | IP адр       | ec: 1             | .92 . 168 . 1 | . 235        | Адрес:        | 4           | 8               |                       |
| 0010                     |                |                        | Maria        |                   | 55 255 255    | 0            |               | (mm c)      |                 |                       |
|                          |                |                        | Macka        | . 2               |               |              | Скорость      | (KIU): 1    | 15200           | ¥                     |
| остояние ан              | налоговых выхо | дов                    | IP адр       | ес шлюза 1        | 92 . 168 . 1  | . 1          |               |             |                 |                       |
| NY                       | значение (V)   | Описание               | DNS ce       | рвер: 1           | 92 . 168 . 1  | . 1          |               |             |                 |                       |
| AO1                      | 0.00           |                        |              |                   |               |              |               | [           |                 |                       |
| AO2                      | 0.00           |                        | Ав           | томатическое оп   | ределение     |              |               |             | Записать        | в контроллер          |
| xema №1:                 | "Не задана"    |                        |              |                   |               |              |               |             |                 |                       |
| хема №2:                 | "Не задана"    |                        |              |                   |               |              |               |             |                 |                       |
| ерсия ПО: 2              | .7             | Серийный №: 1901001    | USB_ReadStat | IS                | 2100 0        |              | Выбр          | ать схему М | №1исхему №2     | 0.00.00 00:00:0       |

#### 4.2 Основное окно

Рисунок 3 – Главное окно программы

В верхней строке расположены пункты основного меню.

Файл Команды Справка

| Таблица 1 - | Пункты основного меню |
|-------------|-----------------------|
|-------------|-----------------------|

| Основное<br>меню | Пункт                           | Описание                                                                                                    |
|------------------|---------------------------------|----------------------------------------------------------------------------------------------------|
| Файл             | Загрузить                       | Открыть файл формата cfg с настройками контроллера.<br>Этот файл предварительно должен быть создан.                                                                                                    |
|                  | Сохранить                       | Сохранить настройки данного контроллера в файл форма-<br>та cfg под текущим именем.                                                                                                    |
|                  |                                 | Файл с настройками используется для резервной копии<br>настроек или для переноса конфигурации параметров на<br>другие контроллеры для их быстрой настройки.                                                         |
|                  | Сохранить как                   | Сохранить настройки данного контроллера в файл форма-<br>та cfg под новым именем.                                                                                                    |
|                  | Карта парамет-<br>ров настройки | Получение в текстовом виде файла txt сводки установ-<br>ленных параметров контроллера и карты назначения за-<br>данных входов/выходов. Для включения в проектную до-<br>кументацию или проведения наладочных работ. |
| Команды          | Прочитать                       | Прочитать все параметры из памяти контроллера. Счи-<br>танные значения отображаются в программе.                                                                                                    |
|                  | Записать                        | Записать все параметры в память контроллера.                                                                                                    |
|                  | Перезагрузка                    | Выполнить перезагрузку контроллера. Режим работы и<br>настройки сохраняются.                                                                                                    |
|                  | Включить                        | Включить режим имитации работы контроллера.                                                                                                    |
|                  | Отключить                       | Отключить режим имитации работы контроллера.                                                                                                    |
| Справка          | О программе                     | Информация о версии программы.                                                                                                    |

#### 4.3 Режим имитации

Программа позволяет работать в режиме имитации контроллера без подключения к контроллеру по интерфейсу USB. Этот режим предназначен для уточнения назначения входов/выходов контроллера в разных конфигурациях и создания конфигураций для сохранения настроек без наличия подключенного по USB контроллера.

В этом режиме в конфигураторе можно выбирать любые доступные схемы для контуров 1 и 2, устанавливать доступные режимы. После нажатия кнопки "Записать в контроллер" (для каждого канала) - имитируется запись в контроллер и левые колонки состояния и назначения дискретных входов и выходов принимают фактические назначения. Которые можно использовать при проектировании и обучении.

При выборе схем подгружаются некие параметры температурных графиков. После коррекции их в требуемые и установки других параметров - конфигурация сохраняется

командой "Сохранить конфигурацию как..." меню "Файл" и может быть использована впоследствии при тиражировании настроек контроллера по USB.

#### 4.4 Состояние входов и выходов контроллера

В левой части главного экрана расположены поля состояния дискретных и аналоговых входов и выходов контроллера.

| Состояние д | дискретных входов   |
|-------------|---------------------|
| Статус      | Описание            |
| dI 1        | CO_1_dP_насоса      |
| 🖌 DI2       |                     |
| 🖌 DI3       | СО_1_Разрешение_Нц1 |
| 🖌 DI4       | СО_1_Разрешение_Нц2 |
| 🖌 DI5       |                     |
| 🖊 DI6       |                     |
| 🖌 DI7       | СО_1_Пуск           |
| 🖊 DI8       |                     |
| 🖌 DI9       | СО_1_Реле давления  |
| - DI 10     |                     |
|             |                     |

Рисунок 4 – Просмотр состояния дискретных входов

#### Таблица 2 - Состояния дискретных входов

| Поле     | Описание                                                            |
|----------|---------------------------------------------------------------------|
| Статус   | - состояние дискретного входа DI1 - DI10 контроллера:               |
|          | 🛃 - контакт замкнут;                                                |
|          | ᠵ - контакт разомкнут;                                              |
| Описание | - назначение входа в соответствии с выбранной схемой регулирования. |

| остояние аналоговых входов |          |               |  |
|----------------------------|----------|---------------|--|
| № (Тип)                    | Значение | Описание      |  |
| 1(T1)                      | -25.72   | Т_уличная     |  |
| 2(T2)                      | 128.06   | Т_обратка ТС  |  |
| 3(T3)                      | 0.00     | СО_1_Т_подачи |  |
| 4(T4)                      | 0.00     |               |  |
| 5(T5)                      | 0.00     |               |  |
| 😣 6 (AI1)                  | 1.#J     |               |  |
| 🚫 7 (AI2)                  | 1.#J     |               |  |
| Батарейка                  | 3.09     |               |  |
|                            |          |               |  |

Рисунок 5 – Просмотр состояния аналоговых входов

Таблица 3 - Состояния аналоговых входов

| Поле  | Описание                                                                                       |
|-------|------------------------------------------------------------------------------------------------|
| № тип | - номер (1-7) и тип (Т - температура, АІ — аналоговый вход) аналогового входа и его состояние: |
|       | 😢 - неисправность (обрыв, короткое замыкание, выход значения из до-                            |

|          | пустимого диапазона)                                                  |
|----------|-----------------------------------------------------------------------|
| Значение | - текущее значение аналогового параметра:                             |
|          | состояние дискретного сигнала (0 – разомкнут, 1 - замкнут) (Т1 - Т5); |
|          | давления в Бар (Al1 – Al2);                                           |
|          | напряжение встроенного элемента питания в В (Батарейка);              |
| Описание | - назначение входа в соответствии с выбранной схемой регулирования.   |

#### Состояние дискретных выходов

| Статус               | Описание               |
|----------------------|------------------------|
| <b>_</b> DO1         | СО_1_Открыть_клапан    |
| DO2                  | СО_1_Закрыть_клапан    |
| DO3                  |                        |
| <mark>-∕-</mark> DO4 |                        |
| 🖍 DO5                | СО_1_Включить_Нц1      |
| 🖊 DO6                | СО_1_Включить_Нц2      |
| <mark>-∕-</mark> DO7 | СО_1_Включить_подпитку |
| 🖊 DO8                |                        |
| 🖌 DO9                |                        |
| 🖊 DO 10              |                        |
| <b>_</b> DO11        | АВАРИЯ                 |

#### Рисунок 6 – Просмотр состояния дискретных выходов

#### Таблица 4 - Состояния дискретных выходов

| Описание                                                          |
|-------------------------------------------------------------------|
| остояние выхода DO1 - DO11 (реле) контроллера:                    |
| - контакт замкнут;                                                |
| - контакт разомкнут;                                              |
| азначение выхода в соответствии с выбранной схемой регулирования. |
| -<br>-<br>a                                                       |

Состояние аналоговых выходов

| N₽  | Значение (V) | Описание               |
|-----|--------------|------------------------|
| AO1 | 0.00         | СО_1_клапан регулиров. |
| AO2 | 0.00         |                        |
|     |              |                        |

#### Рисунок 7 – Просмотр состояния аналоговых выходов

#### Таблица 5 - Состояния аналоговых выходов

| Поле     | Описание                                                                     |
|----------|------------------------------------------------------------------------------|
| Nº       | - номер (1-2) аналогового выхода;                                            |
| Значение | - текущее значение выходного напряжения в вольтах АО1 (АО2 % мощно-<br>сти); |
| Описание | - назначение выхода в соответствии с выбранной схемой регулирования.         |

# 5 Настройка параметров контроллера в режиме «Отопление, ГВС, Вентиляция»

Все настраиваемые параметры контроллера расположены на вкладках в центральной части экрана.

Обновление ПО Параметры Схема №1 Схема №2 Рабочий календарь Управление

Таблица 6 – Вкладки с настраиваемыми параметрами

| Поле              | Описание                                                                                                 |
|-------------------|----------------------------------------------------------------------------------------------------|
| Обновление ПО     | <ul> <li>обновление встроенного программного обеспечения контрол-<br/>лера по интерфейсу USB;</li> </ul> |
| Параметры         | - настройка датчиков, времени и даты, сетевых параметров;                                                |
| Схема контура № 1 | - выбор и настройка параметров схемы регулирования канала<br>№1;                                         |
| Схема контура № 1 | - выбор и настройка параметров схемы регулирования канала<br>№2;                                         |
| Рабочий календарь | - задание дней рабочего календаря;                                                                       |
| Управление        | - тестирование вручную выходов контроллера.                                                              |

#### 5.1 Вкладка «Параметры»

#### 5.1.1 Настройка даты и времени

Поле с настроечными параметрами даты и времени.

| Дата и время              |                        |                  |                       |  |
|---------------------------|------------------------|------------------|-----------------------|--|
| 26.04.2019 🗐 🔻 13:47:30 📮 | Получить автоматически |                  |                       |  |
| Установить                | NTP cepsep:            | ntp1.vniiftri.ru |                       |  |
| Синхронизировать с ПК     | Часовой пояс:          | +3:00            | Записать в контроллер |  |

Рисунок 8 – Поле с настроечными параметрами даты и времени.

| Поле                        | Описание                                                                                                    |
|-----------------------------|----------------------------------------------------------------------------------------------------|
| Дата и время                | - выбрать из списка дату, ввести время (час, минута, секунда) и<br>нажать «Установить» для записи этих значений в контроллер; |
| Синхронизовать с ПК         | - записать время компьютера в контроллер;                                                                                     |
| Получить автомати-<br>чески | - установить галочку для синхронизации времени контроллера с NTP- сервером;                                                   |
| NTP- сервер                 | - ввести адрес сервера точного времени (NTP);                                                                                 |
| Часовой пояс                | - ввести смещение времени в часах относительно Гринвича;                                                                      |

Записать ...

- записать настройки в память контроллера.

#### 5.1.2 Комментарий пользователя

В памяти контроллера храниться произвольный текстовый комментарий, которое можно ввести в поле «Комментарий пользователя», например, адрес объекта. Для записи в память контроллера нажать «Записать».

| Комментарий пользователя |          |
|--------------------------|----------|
|                          | Записать |
|                          |          |

Рисунок 9 – Поле текстового комментария

#### 5.1.3 Датчики температуры

#### Поле с настроечными параметрами датчиков температуры.

| атчики | температуры (Тх) — |        |        |           |                          |                      |
|--------|--------------------|--------|--------|-----------|--------------------------|----------------------|
| Тх     | Тип датчика        | MIN    | MAX    | Коррекция | Прием / Передача по сети | Валисать в контролле |
| T1     | Pt1000 (1,385)     | -70.00 | 200.00 | 0.00      | Не используется          |                      |
| T2     | Pt1000 (1,385)     | -70.00 | 200.00 | 0.00      | Не используется          |                      |
| T3     | Pt1000 (1,385)     | -70.00 | 200.00 | 0.00      | Не используется          |                      |
| T4     | Pt1000 (1,385)     | -70.00 | 200.00 | 0.00      | Не используется          |                      |
| T5     | Pt1000 (1,385)     | -70.00 | 200.00 | 0.00      | Не используется          |                      |
|        |                    |        |        |           |                          |                      |

Рисунок 10 – Настройка датчиков температуры

#### Таблица 8 – Параметры датчиков температуры

| Поле                                             | Описание                                                                                                    |
|--------------------------------------------------|----------------------------------------------------------------------------------------------------|
| Тх                                               | - номер входа контроллера для подключения датчика температуры (T1 – T5);                                                                                                    |
| Тип датчика                                      | - тип датчика температуры или дискретный вход;                                                                                                    |
| MIN                                              | - минимальное рабочее значение температуры; выход текущего зна-<br>чения температуры за границы рабочего диапазона контроллер<br>отображает как неисправность;                                                                                                    |
| МАХ                                              | <ul> <li>максимальное рабочее значение температуры; выход текущего<br/>значения температуры за границы рабочего диапазона контроллер<br/>отображает как неисправность;</li> </ul>                                                                                       |
| Коррекция                                        | - величина коррекции температуры, суммируется с текущем значе-<br>нием;                                                                                                    |
| Прием / Пере-<br>дача по сети/Не<br>используется | - задание режима использования датчика температуры в качестве<br>сетевой переменной. Если несколько контроллеров соединены по<br>сети Ethernet, то возможно получение значения температуры от дру-<br>гого контроллера т.е. не подключать датчик к данному контроллеру. |
| Записать                                         | <br>  - записать настройки в память контроллера.                                                                                                    |

Для изменения параметров датчика следует быстро нажать два раза левую кнопку «мышки» на выбранной строке с номером датчика. В открывшемся окне ввести требуемые значения.

| Анало                                       | оговый вход Т1 🛛 🛛 🗙 |  |
|---------------------------------------------|----------------------|--|
| Параметры                                   |                      |  |
| Тип датчика:                                | Pt1000 (1,385) 🗸     |  |
| MIN допустимое:                             | -70.00               |  |
| МАХ допустимое:                             | 200.00               |  |
| Коррекция:                                  | 0.00                 |  |
| Прием / передача по сети: Не используется 🗸 |                      |  |
| ОК                                          | Отмена               |  |

Рисунок 11 – Изменение параметров датчика температуры

#### 5.1.4 Аналоговые входы

Поле с настроечными параметрами аналоговых входов.

| ATM | Turn and turner | 01//0m A //m A | 10V/20mA | MTN   | MAY   | Kapportuna |                      |
|-----|-----------------|----------------|----------|-------|-------|------------|----------------------|
| AIX | тип датчика     | uv/una/4ma     | 10V/20MA | MIIN  | MAX   | коррекция  | Записать в контролле |
| AI1 | 4-20mA          | 0.00           | 10.00    | -1.00 | 14.00 | 0.00       | Ľ                    |
| AI2 | 4-20mA          | 0.00           | 10.00    | -1.00 | 14.00 | 0.00       |                      |

Рисунок 12 – Настройка аналоговых входов

| Поле        | Описание                                                                                                    |
|-------------|----------------------------------------------------------------------------------------------------|
| Alx         | - номер входа для подключения датчика давления (Al1 – Al2);                                                                             |
| Тип датчика | - тип выхода датчика давления: (0 - 10) В; (0 - 20) мА, (4 - 20) мА;                                                                    |
| 0В/0мА/4мА  | - значение давления (бар), соответствующее минимальному входному                                                                        |
|             | сигналу;                                                                                                    |
| 10B/20mA    | - значение давления (бар), соответствующее максимальному входному сигналу;                                                              |
| MIN         | - минимальное рабочее значение давления; выход текущего значения за границы рабочего диапазона контроллер отображает как неисправность; |
| MAX         | - максимальное рабочее значение давления; выход текущего значения за границы рабочего диапазона контроллер отображает как неисправ-     |

#### Таблица 9 – Параметры аналоговых входов

|           | ность;                                                          |
|-----------|-----------------------------------------------------------------|
| Коррекция | - величина коррекции давления, суммируется с текущем значением; |
| Записать  | - записать настройки в память контроллера.                      |

Для изменения параметров датчика следует быстро нажать два раза левую кнопку «мышки» на выбранной строке с номером датчика. В открывшемся окне ввести требуемые значения.

| Аналоговый вход AI1 |        |   |  |  |
|---------------------|--------|---|--|--|
| Параметры           |        |   |  |  |
| Тип датчика:        | 4-20mA | ~ |  |  |
| 0V / 0mA / 4mA:     | 0.00   |   |  |  |
| 10V / 20mA:         | 10.00  |   |  |  |
| MIN допустимое:     | -1.00  |   |  |  |
| МАХ значение:       | 14.00  |   |  |  |
| Коррекция:          | 0.00   |   |  |  |
| ОК Отмена           |        |   |  |  |

Рисунок 13 – Изменение параметров аналогового входа

#### 5.1.5 Сетевые параметры

Поле с настроечными сетевыми параметрами.

| Ethernet       |                     | Modbus TCP/RTU           |
|----------------|---------------------|--------------------------|
| IP адрес:      | 192 . 168 . 1 . 236 | Адрес: 48                |
| Маска:         | 255 . 255 . 255 . 0 | Скорость (RTU): 115200 🗸 |
| IP адрес шлюза | 192 . 168 . 1 . 1   |                          |
| DNS cepsep:    | 192 . 168 . 1 . 1   |                          |
| Автоматическо  | е определение       | Записать в контроллер    |

Рисунок 14 – Поле с сетевыми параметрами

Таблица 10 – Сетевые параметры

| Поле     | Описание                                                                              |
|----------|---------------------------------------------------------------------------------------|
| IP адрес | - ввод IP адреса контроллера в пределах локальной сети                                |
| Маска    | - ввод битовой маски для определения диапазона адресов, входя-<br>щих в свою подсеть; |

ECAH.426469.019PЭ7

| IP адрес шлюза | - ввод IP адреса основного шлюза в локальной сети;                                                |
|----------------|---------------------------------------------------------------------------------------------------|
| DNS сервер     | - ввод адреса сервера DNS для работы с доменными именами;                                         |
| Автоматическое | - включение процедуры автоматического назначения сетевого IP                                      |
| определение    | адреса;                                                                                           |
| Адрес Modbus   | - ввод адреса в интерфейсе Modbus;                                                                |
| Скорость       | - задание скорости передачи данных в интерфейсе Modbus (9600, 19200, 38400, 57600, 115200 бит/с); |
| Записать       | - записать настройки в память контроллера.                                                        |

В нижней части окна отображается:

- номер версии программы «Конфигуратор»;

- заводской (серийный) номер контроллера;

- состояние подключения по USB порту (зеленый — есть подключение контроллера, желтый — режим имитации контроллера, красный — нет подключения к контроллеру);

- счетчики количества успешных обменов (зеленый) и ошибок (красный) с контроллером;

- текущее дата и время часов контроллера.

| Версия ПО: 2.5 | Серийный №: 1901021 | USB_ReadStatus | 7972 | 0 | Выбрать схему контура №1, №2 | 2019.04.22 11:01:28 |
|----------------|---------------------|----------------|------|---|------------------------------|---------------------|
|                |                     |                |      |   |                              |                     |

5.2 Вкладка «Схема контура № 1 и № 2»

На вкладке «Схема контура» отображается режим работы контура регулирования 1 или 2. Вкладки «Схема контура №1» и «Схема контура №2» одинаковые.

Если режим работы контура не задан, то отображается соответствующая надпись.

#### ECAH.426469.019PЭ7

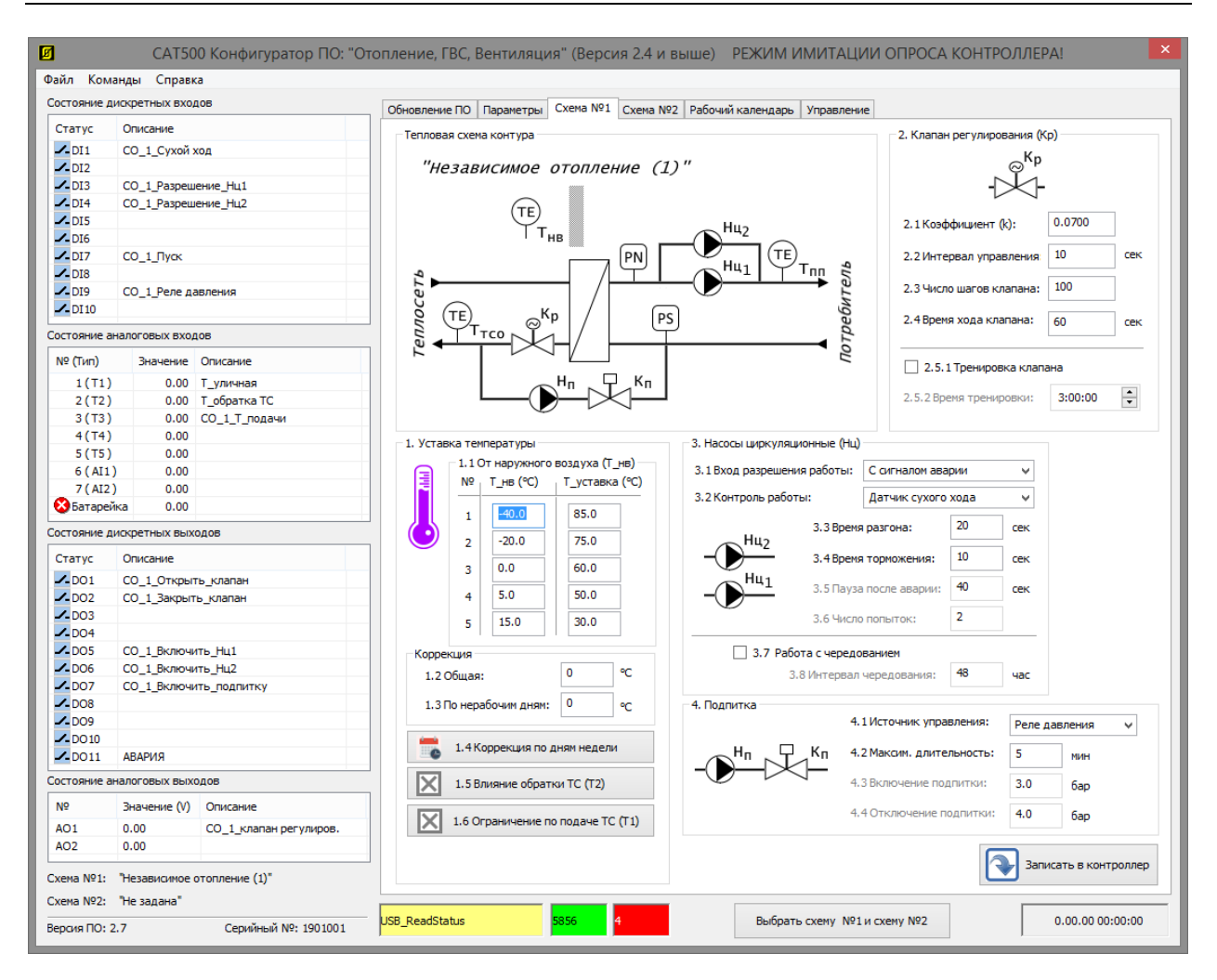

Рисунок 15 – Пример вкладки «Схема №1»

#### 5.2.1 Выбор схемы регулирования отопления

Для выбора схемы регулирования контура служит кнопка «Выбрать схему контура №1, №2» внизу окна. Откроется окно выбора тепловой схемы как для первого канала, так и для второго канала.

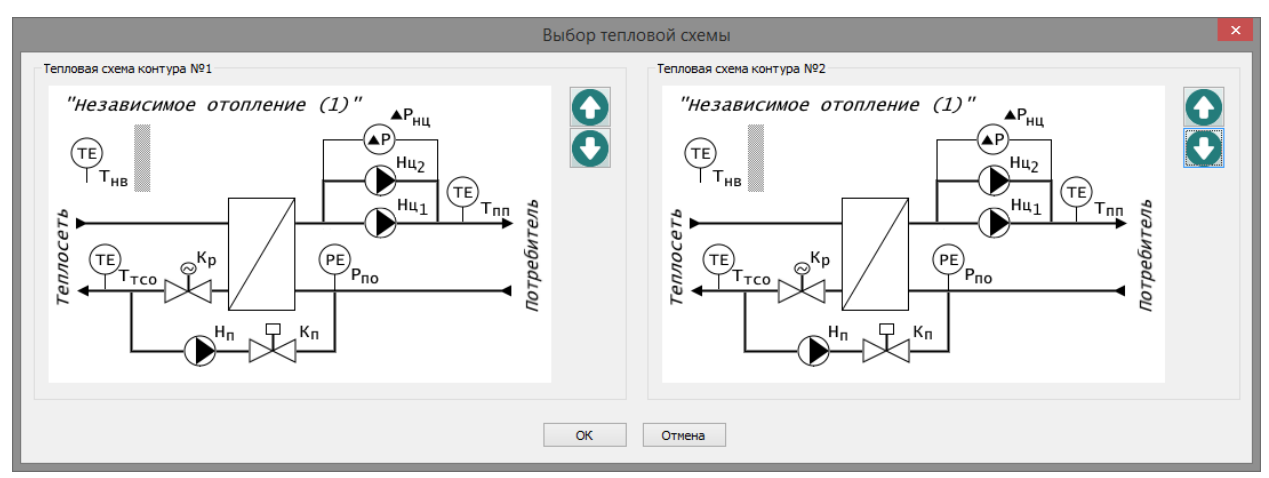

Рисунок 16 – Выбор тепловой схемы

- кнопка перебора схем регулирования (верх);

- кнопка перебора схем регулирования (вниз).

Возможно выбрать следующие схемы регулирования системы отопления.

Таблица 11 – Схемы регулирования системы отопления

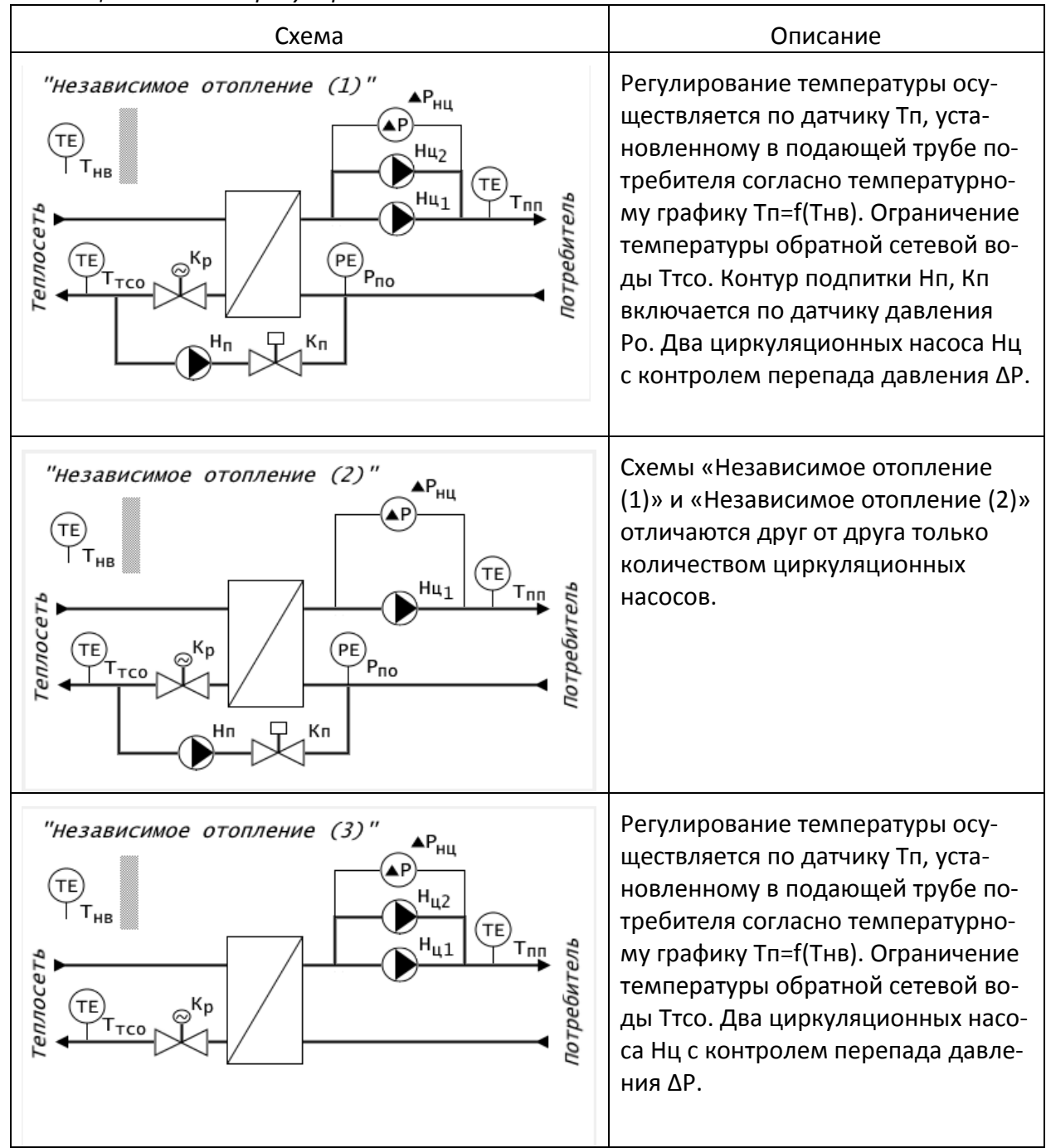

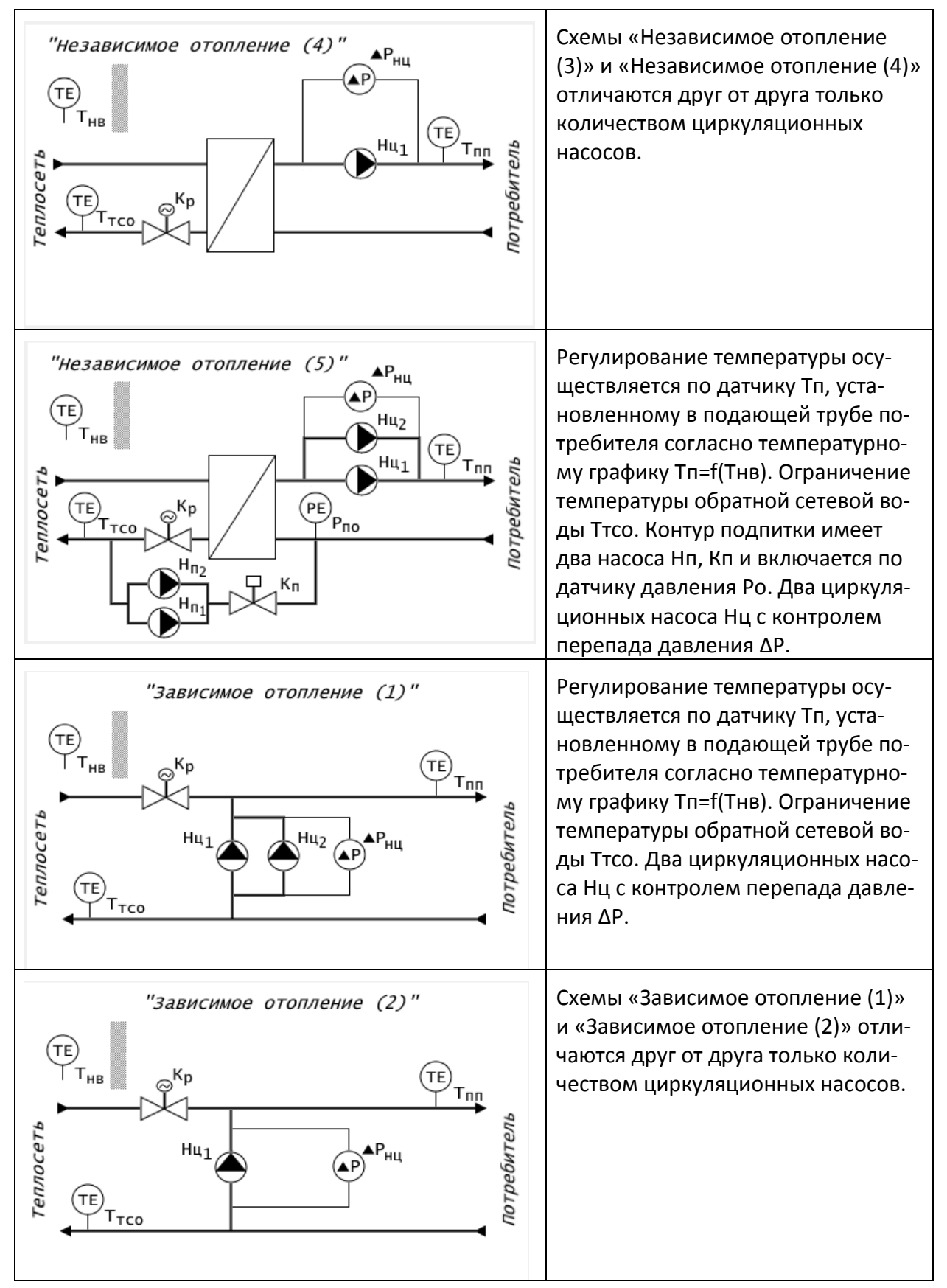

5.2.2 Поле «Уставка температуры»

Поле «Уставка температуры» служит для задания температурных графиков отопления, коррекции по дням и часам суток, графика ограничения обратной температуры в теплосети. Настройки в этом пункте зависят от выбранной схемы регулирования.

| 1. Уставка температуры            |                              |             |          |        |  |  |
|-----------------------------------|------------------------------|-------------|----------|--------|--|--|
| 1.1 От наружного воздуха (Т_нв)   |                              |             |          |        |  |  |
|                                   | N₽                           | Т_нв (⁰С)   | Т_уставк | a (°C) |  |  |
|                                   | 1                            | -40.0       | 85.0     |        |  |  |
| $\bigcirc$                        | 2                            | -20.0       | 75.0     |        |  |  |
|                                   | 3                            | 0.0         | 60.0     |        |  |  |
|                                   | 4                            | 5.0         | 50.0     |        |  |  |
|                                   | 5                            | 15.0        | 30.0     |        |  |  |
| Коррен                            | кция —                       |             |          |        |  |  |
| 1.20                              | бщая:                        |             | 0        | °C     |  |  |
| 1.3 П                             | ю нера                       | бочим дням: | 0        | °C     |  |  |
|                                   | 1.4 Коррекция по дням недели |             |          |        |  |  |
| 1.5 Влияние обратки TC (T2)       |                              |             |          |        |  |  |
| 1.6 Ограничение по подаче TC (T1) |                              |             |          |        |  |  |
| 1.7 Влияние Т комнатной           |                              |             |          |        |  |  |

## Рисунок 16 – Поле «Уставка температуры»

Таблица 12 – Параметры уставки температуры

| Поле                             | Описание                                                                                                    |
|----------------------------------|----------------------------------------------------------------------------------------------------|
| Уставка температуры              | - ввод точек температурного графика Tn=f(T нв) зависимости температуры у потребителя Tn в трубопроводе отопления от температуры наружного воздуха. Задаются 5 точек температурного графика. |
| Коррекция общая                  | - ввод значения поправки температуры, величина коррекции суммируется с текущем уставки для всех дней в году;                                                                                |
| Коррекция по нерабо-<br>чим дням | - ввод значения поправки температуры, величина коррекции суммируется с текущем значением уставки только по нера-<br>бочим дням в году;                                                      |
| Коррекция по дням не-<br>дели    | - ввод значений поправок температуры, величина коррекции суммируется с текущем значением уставки как по дням не-<br>дели, так и по времени суток (день, ночь);                              |
| Влияние обратки ТС               | - задать параметры ограничения температуры в обратном<br>трубопроводе теплосети (температурный график Ттсо=f(Тнв)<br>и степень её влияния на Tn);                                           |
| Ограничение по подаче<br>ТС      | <ul> <li>задать параметры ограничения температуры в прямом тру-<br/>бопроводе теплосети (температурный график Ттсп=f(Тп));</li> </ul>                                                       |
| Влияние Тк                       | - задать параметры регулирования температуры в комнате (уставка и степень влияния).                                                                                                    |

#### 5.2.3 Коррекция температуры Тп по дням недели

Коррекция температуры Тп по дням недели позволяет задать свою поправку температуры Тп для ночи и дня суток для каждого дня недели. Задаются начало и конец двух интервалов времени суток. Начало интервала 1 фиксировано 0 ч 0 м 0 с, конец интервала 2 – тоже фиксирован 23 ч 59 м 59 с.

| Коррекция температуры по дням недели |                         |                                       |     |   |
|--------------------------------------|-------------------------|---------------------------------------|-----|---|
| День недели                          | Начало                  | Окончание                             | ∆t° |   |
| MONDAY                               | 0:00:00 +<br>22:00:00 + | 6:30:00 ÷<br>23:59:59 ÷               | 0   |   |
| Tue                                  | 0:00:00                 | 6:30:00 🔹<br>23:59:59 🔹               | 0   | - |
| WEDNESDAY<br>Wed                     | 0:00:00                 | 6:30:00 ÷<br>23:59:59 ÷               | 0   | - |
|                                      | 0:00:00                 | 6:30:00 <b>•</b><br>23:59:59 <b>•</b> | 0   | - |
| Friday                               | 0:00:00 +               | 6:30:00 <b>•</b><br>23:59:59 <b>•</b> | 0   |   |
|                                      | 0:00:00 +<br>22:00:00 + | 6:30:00 +<br>23:59:59 +               | 0   | - |
| SUNDAY<br>SUNDAY                     | 0:00:00 +<br>22:00:00 + | 6:30:00 +<br>23:59:59 +               | 0   |   |
|                                      | ОК                      | Отмена                                |     |   |

Рисунок 17 – Коррекция температуры Тп по дням недели

| Поле      | Описание                                                  |
|-----------|-----------------------------------------------------------|
| Начало    | - ввод начала интервала времени 2 в течении суток;        |
| Окончание | - ввод конца интервалов времени 1 в течении суток;        |
| Δt        | - величины поправок температуры в °С для интервала 1 и 2. |

#### 5.2.4 Ограничение температуры в обратном трубопроводе

Ограничение температуры в обратном трубопроводе осуществляется в соответствии с температурным графиком Ттсо=f(Тнв). Данный график задается 5 точками. Также необходимо указать коэффициент влияния ограничения в случае превышения Ттсо заданного температурного графика. При коэффициенте равном 1 ограничение максимальное, а при 0 – ограничения нет.

| 1.5 Влияние обратки TC (T2)    |                                               |                               |                         |   |  |  |
|--------------------------------|-----------------------------------------------|-------------------------------|-------------------------|---|--|--|
|                                | 1.5.1                                         | От наружного в                | юздуха (Т_нв)           |   |  |  |
|                                | N₽                                            | Т_нв                          | обратка ТС (Ттсо)       |   |  |  |
|                                |                                               | °C                            | °C                      | _ |  |  |
|                                | 1                                             | -40.0                         | 70.0                    |   |  |  |
|                                | 2                                             | -20.0                         | 60.0                    |   |  |  |
|                                | 3                                             | 0.0                           | 50.0                    |   |  |  |
|                                | 4                                             | 5.0                           | 47.0                    |   |  |  |
|                                | 5                                             | 15.0                          | 45.0                    |   |  |  |
| 1.5.2 Коэффициент влияния: 0.1 |                                               |                               |                         |   |  |  |
|                                | Описание параметров.                          |                               |                         |   |  |  |
|                                | Если<br>Тп =                                  | Ттсо > f(T_не<br>Tn - (Ттсо - | з), то:<br>f(T_нв)) * К |   |  |  |
| где:                           | юдачи СО<br>°С<br>по графику<br>1ент влияния. |                               |                         |   |  |  |
| ОК Отмена                      |                                               |                               |                         |   |  |  |

Рисунок 18 – Ограничение температуры в обратном трубопроводе

5.2.5 Ограничение температуры в прямом трубопроводе

Имеется возможность ограничения температуры в прямом трубопроводе в соответствии с температурным графиком Ттсп=f(Тп мах). Данный график задается 5 точками. Установить галочку «Включено» для включения ограничения Ттсп.

| 1.6 Ограничение по подаче TC (T1) |                                                                                |                           |   |      |    |  |  |
|-----------------------------------|--------------------------------------------------------------------------------|---------------------------|---|------|----|--|--|
|                                   | 1.6.1                                                                          | 1.6.1 От подачи ТС (Ттсп) |   |      |    |  |  |
| =                                 | № Ттсп Макс. подача СО                                                         |                           |   |      |    |  |  |
|                                   | 1 70.0 °C 50.0 °C                                                              |                           |   |      |    |  |  |
|                                   | 2 75.0 °C 55.0 °C                                                              |                           |   |      |    |  |  |
|                                   | 3 80.0 ℃ 60.0 ℃                                                                |                           |   |      |    |  |  |
|                                   | 4                                                                              | 105.0                     | c | 70.0 | °C |  |  |
|                                   | 5                                                                              | 120.0                     | c | 80.0 | °C |  |  |
| 1.6.2 Включено                    |                                                                                |                           |   |      |    |  |  |
| Описание параметров.              |                                                                                |                           |   |      |    |  |  |
| где:                              | Tn = MIN ( Tn, f(T_rcn ) )                                                     |                           |   |      |    |  |  |
|                                   | Tn - уставка подачи СО<br>Ттсп - подача TC<br>f( T_тсп ) - значение по графику |                           |   |      |    |  |  |
| ОК Отмена                         |                                                                                |                           |   |      |    |  |  |

Рисунок 19 – Ограничение температуры в прямом трубопроводе

5.2.6 Корректировка отопления по датчику комнатной температуры

Имеется возможность корректировки температуры подачи Тп в зависимости от комнатной температуры в помещении, где установлен дополнительный датчик температуры Тк.

|                                                                                                    | 1.7 Влияние Т конна        | тной | ×  |  |  |
|----------------------------------------------------------------------------------------------------|----------------------------|------|----|--|--|
|                                                                                                    | I.7.1 Включено             |      |    |  |  |
|                                                                                                    | 1.7.2 Уставка Т комнатной  | 24.0 | °C |  |  |
|                                                                                                    | 1.7.3 Коэффициент влияния: | 3.0  |    |  |  |
| Описание параметров.                                                                                                    |                            |      |    |  |  |
| Tn = Tn + ((Ту - Тк)*К)<br>где:<br>Tn - уставка подачи СО<br>Ту - уставка Т комнатной<br>Тк - текущее значение Т комнатной<br>К - коэффициент влияния. |                            |      |    |  |  |
| ОК Отмена                                                                                                    |                            |      |    |  |  |

Рисунок 20 – Корректировка температуры подачи Тп в зависимости от комнатной температуры в помещении

|--|

| Поле                | Описание                                                                                                |  |
|---------------------|----------------------------------------------------------------------------------------------------|--|
| Уставка Тк          | - ввод уставки комнатной температуры в °С;                                                              |  |
| Коэффициент влияния | - ввод численного значения степени влияния температуры в помещении Тк на управление задвижкой:          |  |
| Включено            | <ul> <li>установить галочку для включения режима регулирования<br/>по комнатной температуре.</li> </ul> |  |

#### 5.2.7 Клапан регулирования

Поле с настроечными параметрами клапана регулирования.

| 2. Клапан регулирования (Кр) |              |        |  |  |
|------------------------------|--------------|--------|--|--|
| - Kn                         |              |        |  |  |
|                              |              |        |  |  |
|                              |              |        |  |  |
|                              |              | 1      |  |  |
| 2.1 Коэффициент (k):         | 0.0000       |        |  |  |
| 2.214                        | 0            | 1      |  |  |
| 2.2 интервал управления:     | •            | сек    |  |  |
| 2.3 Число шагов клапана:     | 0            |        |  |  |
|                              |              | ]<br>1 |  |  |
| 2.4 Время хода клапана:      | 0            | сек    |  |  |
|                              |              |        |  |  |
| 2.5.1 Юстировка клапа        | на           |        |  |  |
| 2.5.2 Время юстировки:       | 0:00:00      |        |  |  |
|                              |              | •      |  |  |
|                              |              |        |  |  |
| 2.6 БХОД управления: Ст.     | арт регулиро | в. ∨   |  |  |

Рисунок 21 – Параметры клапана регулирования

Таблица 15 – Параметры клапана регулирования

| Поле                | Описание                                                       |  |
|---------------------|----------------------------------------------------------------|--|
|                     |                                                                |  |
| Коэффициент         | - ввод коэффициента регулирования k (усиления);                |  |
| Интервал управления | - ввод интервала управления Δt, c;                             |  |
| Число шагов         | - ввод количества шагов клапана;                               |  |
| Время хода          | - ввод времени полного хода клапана, с;                        |  |
| Юстировка клапана   | - включение ежесуточной защиты от закисания механизмов         |  |
|                     | клапана и калибровки начальной точки;                          |  |
| Время юстировки     | - ввод времени суток (час, мин, сек), когда будет производить- |  |
|                     | ся юстировка клапана;                                          |  |
| Вход управления     | - назначение входа запуска канала регулятора (кнопка «Пуск»).  |  |

#### 5.2.8 Циркуляционные насосы

Поле с настроечными параметрами циркуляционных насосов.

| 3. Насосы циркуляционные (Нц) |     |                     |        |     |
|-------------------------------|-----|---------------------|--------|-----|
| 3.1 Вход управления:          |     | Сигнал аварии       | ¥      |     |
| 3.2 Контроль работы:          |     | Датчик сухого хода  | (PS) 🗸 |     |
| - Hua                         | 3.3 | Время разгона:      | 0      | сек |
|                               | 3.4 | Время торможения:   | 0      | сек |
| - Hu1                         | 3.5 | Пауза после аварии: | 0      | сек |
| v                             | 3.6 | Число попыток:      | 0      |     |
| 3.7 Работа с чередованием     |     |                     |        |     |
| 3.8 Интервал чередования: 0   |     | час                 |        |     |

#### Рисунок 22 – Параметры циркуляционных насосов

#### Таблица 16 – Параметры циркуляционных насосов

| Поле                                                                | Описание                                                  |
|---------------------------------------------------------------------|-----------------------------------------------------------|
| Вход управления                                                     | Выбор назначения входа разрешения работы «Авто-           |
|                                                                     | мат/Авария» насосов Нц1, Нц2:                             |
|                                                                     | «Без сигнала аварии» - при изменении состояния этого сиг- |
|                                                                     | нала не будет формироваться сигнал «Авария» (реле DO11);  |
|                                                                     | «С сигналом аварии» - при изменении состояния этого сиг-  |
|                                                                     | нала будет формироваться сигнал «Авария» (реле DO11);     |
| Контроль работы                                                     | Выбор типа датчика защиты насоса:                         |
|                                                                     | - датчик перепада давления вход/выход насоса;             |
|                                                                     | - датчик сухого хода на входе насоса;                     |
| Время разгона                                                       | - ввод интервала времени на включение насоса, с;          |
| Время торможения                                                    | - ввод интервала времени на останов насоса, с;            |
| Пауза после аварии                                                  | - ввод интервала между аварийным отключением насоса и     |
|                                                                     | последующим его включением, с;                            |
| Число попыток                                                       | - ввод количества попыток повторного включения насоса в   |
|                                                                     | случае аварийного отключения;                             |
| Работа с чередованием Включение режима чередования работы двух насо |                                                           |
|                                                                     | (да/нет);                                                 |
| Интервал чередования                                                | - ввод временного интервала чередования работы насоса,    |
|                                                                     | после которого произойдет переключение на другой насос.   |

#### 5.2.9 Контур подпитки

Поле с настроечными параметрами контура подпитки.

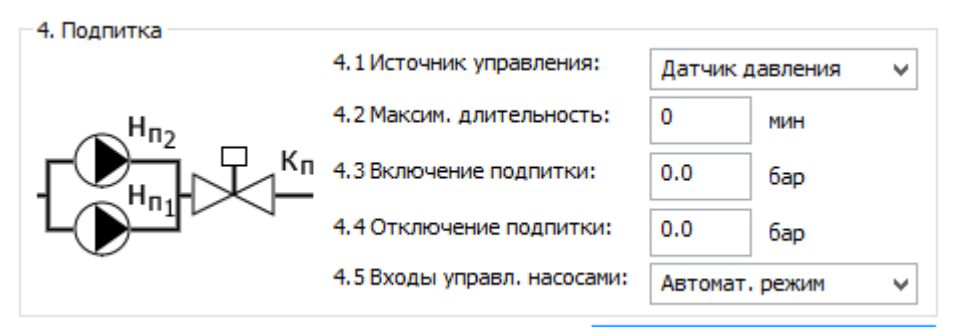

Рисунок 23 – Параметры контура подпитки

| таблица 17 — параметры контура поопит | юа подпитки |
|---------------------------------------|-------------|
|---------------------------------------|-------------|

| Поле                   | Описание                                                                                                    |
|------------------------|----------------------------------------------------------------------------------------------------|
| Источник<br>управления | «Датчик давления» - для управления подпиткой с помощью<br>датчика давления с аналоговым выходом, например, (0-20) мА;<br>«Реле давления» - для управления подпиткой с помощью<br>реле давления (кроме схемы 5); |
| Максимальная           | - ввод максимально допустимого времени непрерывной                                                                                                    |

| длительность | работы насоса подпитки после включения, мин;                     |
|--------------|------------------------------------------------------------------|
| Включение    | - ввод значения давления воды, при котором включается контур     |
| подпитки     | подпитки, бар (только для «Датчик давления»);                    |
| Отключение   | - ввод значения давления воды, при котором выключается контур    |
| подпитки     | подпитки, бар (только для «Датчик давления»).                    |
| Вход управл. | - использовать входы разрешения работы насосов подпитки Нп1, Нп2 |
| насосами     | (схема 5)                                                        |

#### 5.2.10 Выбор схемы регулирования горячего водоснабжения

Таблица 18 – Схемы регулирования системы отопления

| Схема                                                                         | Описание                                                                                                    |
|-------------------------------------------------------------------------------|----------------------------------------------------------------------------------------------------|
| $"TBC (1)"$ $TE T_{nn}$ $TE T_{rco}$ $K_{p}$ $Hu_{1}$ $Hu_{2}$ $XBC$ $P^{Hu}$ | Регулирование температуры осуществ-<br>ляется по датчику Тп, установленному<br>в подающей трубе потребителя со-<br>гласно уставке. Контроль температуры<br>обратной сетевой воды Ттсо. Два цир-<br>куляционных насоса Нц с контролем<br>перепада давления ΔР. |
| "TBC (2)"                                                                     | Схемы «ГВС (1)» и «ГВС (2)» отличаются<br>друг от друга только количеством цир-<br>куляционных насосов.                                                                                                    |

5.2.11 Особенности уставки температуры ГВС

Поле с настроечными параметрами уставки температуры ГВС.

| – 1. Устав         | ка температуры           |           |    |
|--------------------|--------------------------|-----------|----|
|                    | 1.1 Постоянное значение: | 60.0      | °C |
|                    | Коррекция                |           |    |
| $\mathbf{\bullet}$ | 1.2 По нерабочим дням:   | 0         | °C |
|                    |                          |           |    |
|                    | 1.3 Коррекция по         | дням неде | пи |
|                    | 1.4 Приоритет ГВС        |           |    |

Рисунок 24 – Параметры уставки температуры ГВС

| Таблица 19 — | Параметры | уставки | температуры | ГВС |
|--------------|-----------|---------|-------------|-----|
|--------------|-----------|---------|-------------|-----|

| Поле                        | Описание                                                                                                    |
|-----------------------------|----------------------------------------------------------------------------------------------------|
| Постоянное значение         | - ввод значения уставки температуры ГВС;                                                                                                    |
| Коррекция по нерабочим дням | <ul> <li>ввод значения поправки температуры, величина<br/>коррекции суммируется с текущем значением<br/>уставки только по нерабочим дням в году;</li> </ul>          |
| Коррекция по дням недели    | - ввод значений поправок температуры, величина<br>коррекции суммируется с текущем значением<br>уставки как по дням недели, так и по времени су-<br>ток (день, ночь). |
| Приоритет ГВС               | - ввод параметров режима приоритета ГВС над контуром отопления                                                                                                    |

5.2.12 Параметры режима приоритета ГВС

|  | 1.4 Приоритет ГВС                             | ĸ |
|--|-----------------------------------------------|---|
|  | 1.4.1 Включено                                |   |
|  | 1.4.2 Параметры активации:                    |   |
|  | Т подачи < Т уставки на: 0                    |   |
|  | в течении: 0 сек ( 30 ÷ 240 )                 |   |
|  | при открытии клапана - 100 %                  |   |
|  | 1.4.3 Понижение уставки контура отопления на: |   |
|  | 0 ℃ (1÷15)                                    |   |
|  | 1.4.4 Интервалы действия:                     |   |
|  | 1. с 0:00:00 🛖 до 0:00:00 🛖                   |   |
|  | 2. с 0:00:00 🛖 до 0:00:00 🛖                   |   |
|  | интервал не должен превышать 3 часа           |   |
|  | ОК Отмена                                     |   |

Рисунок 25 – Параметры режима приоритета ГВС

Таблица 20 – Параметры режима приоритета ГВС

| Поле                                     | Описание                                                                                                    |
|------------------------------------------|----------------------------------------------------------------------------------------------------|
| Включено                                 | <ul> <li>поставить галочку для включения работы режима приоритета ГВС;</li> </ul>                                                                                                    |
| Параметры активации                      | <ul> <li>ввод значения превышения температуры уставки<br/>над температурой подачи и значения длительности<br/>этого превышения для включения режима приори-<br/>тета ГВС;</li> </ul> |
| Понижение уставки контура отоп-<br>ления | <ul> <li>ввод значения на сколько температура уставки<br/>контура отопления уменьшится при включении<br/>режима приоритета ГВС;</li> </ul>                                           |
| Интервал действия                        | - ввод значений начала и конца двух интервалов в<br>сутки, когда разрешен режим приоритета ГВС.                                                                                      |

Остальные настройки клапана регулирования и циркуляционных насосов аналогичны настройкам системы отопления.

#### 5.2.13 Особенности уставки температуры системы вентиляции

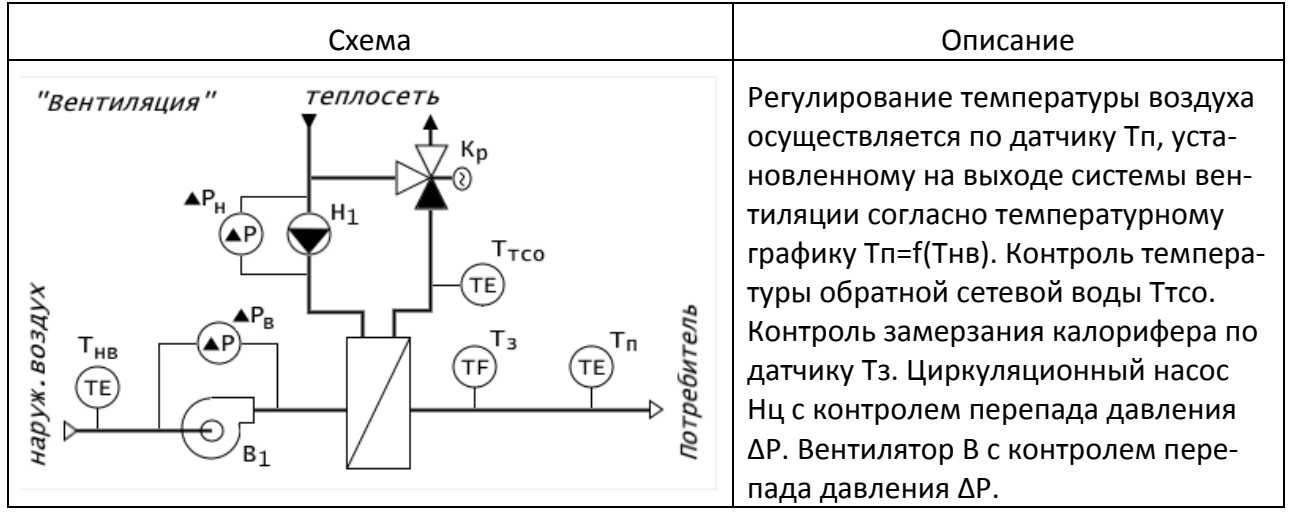

Таблица 21 – Режим «Вентиляция»

Поле с настроечными параметрами уставки температуры вентиляции.

| — 1. Устав   | ка темп  | ературы           |                |  |
|--------------|----------|-------------------|----------------|--|
| e            | 1.10     | г наружного возду | vxa (Т_нв)     |  |
| =            | N₽       | Т_нв (⁰С)         | Т_уставка (⁰С) |  |
| $\mathbf{b}$ | 1        |                   | 24.0           |  |
| $\cup$       | 2        | -20.0             | 24.0           |  |
|              | 3        | 0.0               | 24.0           |  |
|              | 4        | 5.0               | 24.0           |  |
|              | 5        | 15.0              | 24.0           |  |
|              | Корре    | екция             |                |  |
|              | 1.20     | бщая:             | 0 ℃            |  |
|              | 1.3 N    | о нерабочим дням  | : 0 °C         |  |
|              | <b>.</b> | 1.4 Коррекция п   | о дням недели  |  |

Рисунок 26 – Параметры уставки температуры вентиляции

| Поле                | Описание                                                                                                    |  |  |
|---------------------|----------------------------------------------------------------------------------------------------|--|--|
| Уставка температуры | - ввод точек температурного графика Tn=f(Tнв) зависимо-<br>сти температуры у потребителя Tn в системе вентиляции от<br>температуры наружного воздуха. Задаются 5 точек темпе-<br>ратурного графика. |  |  |
| Коррекция общая     | - ввод значения поправки температуры, величина коррек-                                                                                                    |  |  |

Таблица 22 – Параметры уставки температуры вентиляции

|                                | ции суммируется с текущем уставки для всех дней в году;                                                                                                    |
|--------------------------------|----------------------------------------------------------------------------------------------------|
| Коррекция по нерабочим<br>дням | <ul> <li>ввод значения поправки температуры, величина коррек-<br/>ции суммируется с текущем значением уставки только по<br/>нерабочим дням в году;</li> </ul>     |
| Коррекция по дням неде-<br>ли  | - ввод значений поправок температуры, величина коррек-<br>ции суммируется с текущем значением уставки как по<br>дням недели, так и по времени суток (день, ночь). |

#### 5.2.14 Вентилятор

Поле с настроечными параметрами вентилятора.

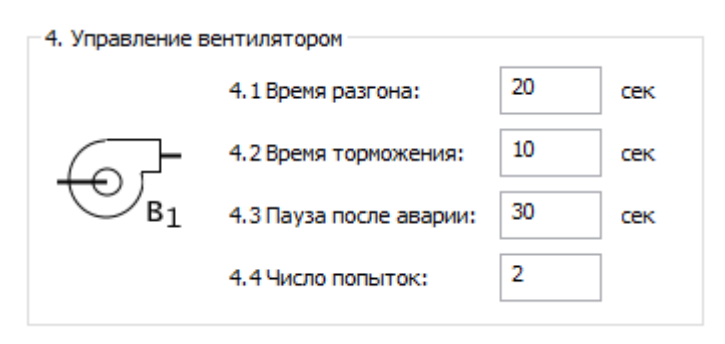

Рисунок 27 – Параметры вентилятора

| Таблица 23 – | Параметры | вентилятора |
|--------------|-----------|-------------|
|--------------|-----------|-------------|

| Поле               | Описание                                                |
|--------------------|---------------------------------------------------------|
|                    |                                                         |
| Время разгона      | - ввод времени, необходимого для включения вентилятора; |
| Время торможения   | - ввод времени, необходимого для останова вентилятора;  |
| Пауза после аварии | - ввод паузы между аварийным отключением вентилятора и  |
|                    | последующим его включением;                             |
| Число попыток      | - ввод количества попыток повторного включения вентиля- |
|                    | тора в случае аварийного отключения.                    |

## 5.3 Вкладка «Рабочий календарь»

На вкладке «Рабочий календарь» задаются выходные дни недели, праздничные дни в году, а также перенесенные рабочие дни на выходные.

#### ECAH.426469.019PЭ7

| остояние д     | искретных вход | 0B                         | Обновление | ПО Параметры | Cxema №1 | Схема №2 | Рабочий календар | Управля   | зние  |      |                      |
|----------------|----------------|----------------------------|------------|--------------|----------|----------|------------------|-----------|-------|------|----------------------|
| Статус         | Описание       |                            | Празднич   | ные дни      |          |          |                  | Рабочие д | ни    |      |                      |
| 🖌 DI 1         | СО_1_Сухой х   | од                         |            | 1            | -        |          |                  |           | Mana  | 0    |                      |
| 🖍 DI2          |                |                            | Номер      | Месяц        | День     | _ C-     | Добавить         | помер     | месяц | день | С Добавить           |
| 🖊 DI3          | СО_1_Разреше   | ение_Нц1                   | 1          | Январь       | 1        |          |                  |           |       |      |                      |
| Z DI4          | СО_1_Разреше   | ение_Нц2                   | 2          | Январь       | 2        |          |                  |           |       |      | <b>N</b>             |
| DI5            |                |                            | 3          | Январь       | 3        | _ /      | Изменить         |           |       |      | Изменить             |
| DI6            |                |                            |            | Январь       |          | -        | -                |           |       |      | · · · · ·            |
| - DI7          | СО_1_Пуск      |                            | 5          | Январь       | 6        |          |                  |           |       |      |                      |
| - D18          | CO. 1. D       |                            | 7          | Очезон       | 7        | — X      | Удалить          |           |       |      | Удалить              |
| DI10           | со_т_меле да   | вления                     | 8          | Январь       | 8        |          |                  |           |       |      |                      |
|                |                |                            | 9          | Февраль      | 23       |          |                  |           |       |      |                      |
| остояние а     | налоговых вход | ов                         | 10         | Март         | 8        |          |                  |           |       |      |                      |
| N9 (Tun)       | Значение       | Описание                   | 11         | Апрель       | 29       |          |                  |           |       |      |                      |
| 1/71)          | 0.00           | T verenza                  | 12         | Апрель       | 30       |          |                  |           |       |      |                      |
| 2(T2)          | 0.00           | Г_уличная<br>Т. обратка ТС | 13         | Май          | 1        |          |                  |           |       |      |                      |
| 2(12)          | 0.00           |                            | 14         | Май          | 6        |          |                  |           |       |      |                      |
| 3(T3)<br>4(T4) | 0.00           | со_1_1_подачи              | 15         | Май          | 7        |          |                  |           |       |      |                      |
| 5 (TE)         | 0.00           |                            | 16         | Май          | 8        |          |                  |           |       |      |                      |
| 6 (AT1)        | ) 0.00         |                            | 17         | Май          | 9        |          |                  |           |       |      |                      |
| 7 ( AI2        | ) 0.00         |                            | 18         | Июнь         | 10       |          |                  |           |       |      |                      |
| Ватарей        | іка 0.00       |                            | 19         | Июнь         | 11       |          |                  |           |       |      |                      |
|                |                |                            | 20         | Июнь         | 12       |          |                  |           |       |      | - almin              |
| Состояние д    | искретных выхо | дов                        | 21         | Ноябрь       | 4        |          |                  |           |       |      |                      |
| Статус         | Описание       |                            | 22         | Ноябрь       | 5        | _ 4      |                  |           |       |      | -   ^                |
| -DO1           | СО_1_Открыт    | ь_клапан                   | 23         | Ноябрь       | 6        |          | T                |           |       |      |                      |
| -DO2           | СО_1_Закрыти   | ь_клапан                   |            |              |          |          |                  |           |       |      |                      |
| DO3            |                |                            |            |              |          |          |                  |           |       |      |                      |
| ✓ DO4          |                |                            | Выходны    | е дни недели |          |          |                  |           |       |      |                      |
| 🖍 DO5          | СО_1_Включи    | ть_Нц1                     |            |              |          |          |                  |           |       |      |                      |
| 🖍 DO6          | СО_1_Включи    | ть_Нц2                     |            | педельник    |          |          |                  |           |       |      |                      |
| - DO7          | СО_1_Включи    | ть_подпитку                | Вто        | рник         |          |          |                  |           |       |      |                      |
| - DO8          |                |                            |            | еда          |          |          |                  |           |       |      |                      |
| - DO9          |                |                            | -          |              |          |          |                  |           |       |      |                      |
| DO 10          |                |                            | <b> </b>   | тверг        |          |          |                  |           |       |      |                      |
| <b>DO11</b>    | АВАРИЯ         |                            | Пя         | тница        |          |          |                  |           |       |      |                      |
| Состояние а    | налоговых выхо | дов                        |            | ббота        |          |          |                  |           |       |      |                      |
| N₽             | Значение (V)   | Описание                   |            |              |          |          |                  |           |       |      |                      |
| AO1            | 0.00           | СО 1 клапан регулиров      | ▲ B0       | окресенье    |          |          |                  |           |       |      |                      |
| AO2            | 0.00           | onerer per freque          |            |              |          |          |                  |           |       | _    | -                    |
| Vera NO1-      | Hazapucuuco    | TODDALINA (1)"             | -          |              |          |          |                  |           |       | 1    | Записать в контролле |
| Acrid Nº 1:    | пезависитое о  | TOINCHIE (1)               |            |              |          |          |                  |           |       | _    |                      |

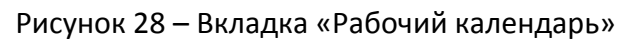

5.3.1 Праздничные дни

| Номер | Месяц   | День | С Добав |
|-------|---------|------|---------|
| 1     | Январь  | 1    |         |
| 2     | Январь  | 2    |         |
| 3     | Январь  | 3    | 🖉 Измен |
| 4     | Январь  | 4    |         |
| 5     | Январь  | 5    |         |
| 5     | Январь  | 6    |         |
| 7     | Январь  | 7    | Удали   |
| 3     | Январь  | 8    |         |
| 9     | Февраль | 23   |         |
| 10    | Март    | 8    |         |
| 11    | Апрель  | 29   |         |
| 12    | Апрель  | 30   |         |
| 13    | Май     | 1    |         |
| 14    | Май     | 6    |         |
| 15    | Май     | 7    |         |
| 16    | Май     | 8    |         |
| 17    | Май     | 9    |         |
| 18    | Июнь    | 10   |         |
| 19    | Июнь    | 11   |         |
| 20    | Июнь    | 12   |         |
| 21    | Ноябрь  | 4    | 0 0     |
| 22    | Ноябрь  | 5    |         |
| 23    | Ноябрь  | 6    | ж       |

Рисунок 29 – Вкладка «Праздничные дни»

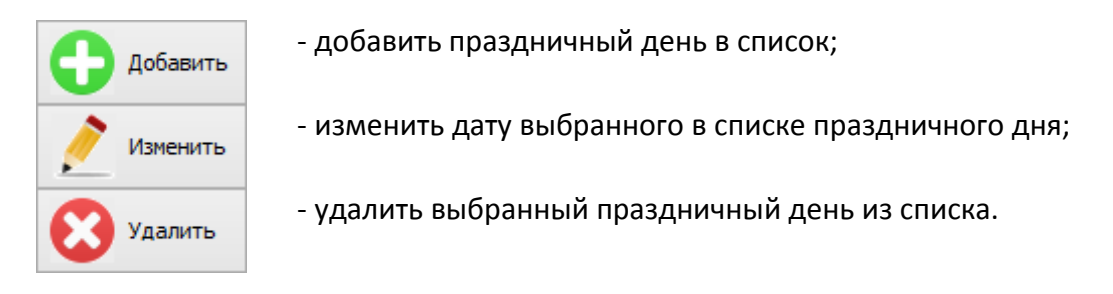

Поле списка праздничные дней.

| Таблии | n 24 – | Поле | списка | праздничн | ые дней |
|--------|--------|------|--------|-----------|---------|
| ruonuu | u 24   | none | CHUCKU | призоничн |         |

| Поле  | Описание            |
|-------|---------------------|
|       |                     |
| Номер | - номер по порядку; |
| Месяц | - название месяца;  |
| День  | - название дня.     |

Добавление нового праздничного дня в отдельном окне «Добавить».

| Добавить 🛛 🗙 |          |  |
|--------------|----------|--|
| Праздничный  | день     |  |
| Месяц:       | Январь 🗸 |  |
| День:        | 9 v      |  |
| ОК Отмена    |          |  |

Рисунок 30 – Добавление нового праздничного дня

#### 5.3.2 Рабочие дни

Задают список рабочих дней в году, перенесенных на выходные.

| Номер | Месяц | День | С Добавить |
|-------|-------|------|------------|
|       |       |      | Изменить   |
|       |       |      | Удалить    |
|       |       |      |            |
|       |       |      |            |
|       |       |      |            |
|       |       |      |            |
|       |       |      |            |
|       |       |      | <b>X</b>   |

Рисунок 31 – Список рабочих дней в году

#### 5.3.3 Выходные дни недели

Указывают галочкой выходные дни недели.

| Выходные дни недели |
|---------------------|
| Понедельник         |
| Вторник             |
| 🗌 Среда             |
| Четверг             |
| Пятница             |
| 🖌 Суббота           |
| ✓ Воскресенье       |
|                     |

Рисунок 32 - Список выходных дней недели

#### 5.4 Вкладка «Управление»

На вкладке «Управление» имеется возможность вручную включить реле дискретного выхода DO (1 - 11) контроллера и установить напряжение на его аналоговых выходах AO(1-2).

**Внимание!** Управление выходами реле возможно только тогда, когда контроллер переведен в режим «Стоп».

#### 5.4.1 Управление дискретными выходами

Перевод состояния дискретного выхода осуществляется последовательным нажатием левой кнопки мышки на соответствующем значке выхода контроллера.

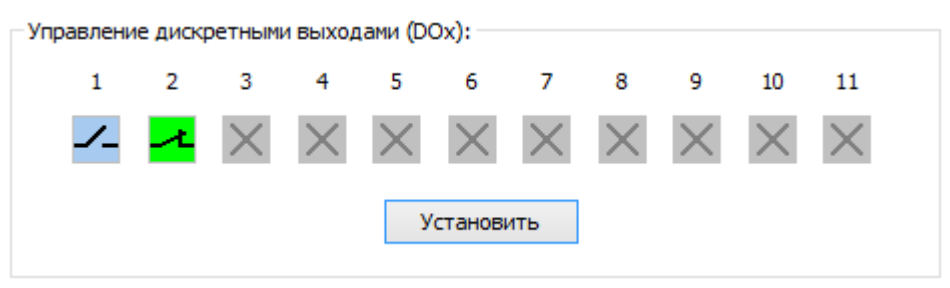

Рисунок 33 – Управление дискретными выходами

| Состояние | Описание                                        |
|-----------|-------------------------------------------------|
| 2         | - контакт реле DO1 - DO11 замкнут;              |
| 1         | - контакт реле DO1 - DO11 разомкнут;            |
| $\times$  | - состояние реле ещё не считано из контроллера. |

#### 5.4.2 Управление аналоговыми выходами

| Управление аналого | ОВЫМИ ВЫ | ходами | (AOx)      |
|--------------------|----------|--------|------------|
| Значение АО1:      | 0.00     | V      | Установить |
| Значение АО2:      | 0.00     | ۷      | Установить |

Рисунок 34 – Управление аналоговыми выходами

В поле «Значение AO1» или «Значение AO2» вводят значение напряжения в Вольтах, которое должно быть сформировано на выходах AO1 и AO2 соответственно, и нажимают «Установить».

## 6 Настройка параметров контроллера в режиме «Насосная станция»

Все настраиваемые параметры контроллера расположены на вкладках в центральной части экрана.

Параметры Конфигурация Управление

#### Таблица 26 – Вкладки основного экрана

| Вкладка      | Описание                                                  |
|--------------|-----------------------------------------------------------|
| Параметры    | - настройка датчиков, времени и даты, сетевых параметров; |
| Конфигурация | - выбор и настройка параметров схемы регулирования;       |
| Управление   | - тестирование вручную выходов контроллера.               |

#### 6.1 Вкладка «Параметры»

Настройки на вкладке «Параметры» полностью аналогичные настройкам на соответствующей вкладке в режиме «Отопление, ГВС, Вентиляция» (см. выше).

#### 6.2 Вкладка «Конфигурация»

На вкладке «Конфигурация» отображается режим работы регулятора насосов.

Если режим работы контура не задан, то отображается соответствующая надпись.

Для выбора схемы регулирования контура служит кнопка «Выбрать конфигурацию» внизу окна.

Откроется окно выбора схемы.

#### ECAH.426469.019PЭ7

| Выбор конфигурации насосной станции |                                                                                                    |   |  |
|-------------------------------------|----------------------------------------------------------------------------------------------------|---|--|
| Схема регулирования                 |                                                                                                    |   |  |
|                                     | Тип управления насосами: Все с ПЧ<br>Число насосов: 4<br>Контроль входного давления: Реле сухого хода (РСХ)<br>Входы контроля работы:<br>DI4, DI6, DI8, DI10<br>Сокращения:<br>"РСХ" - реле сухого хода<br>"ДД" - датчик давления<br>"" - не используется<br>"АН" - авария насоса<br>"ПД" - перепад давления | > |  |

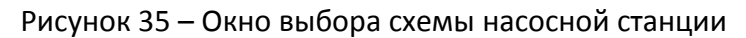

- кнопка перебора схем регулирования (верх);
 - кнопка перебора схем регулирования (вниз)

| Поле                       | Описание                                                                                                    |  |
|----------------------------|----------------------------------------------------------------------------------------------------|--|
| Тип управления             | <ul> <li>выбор управления насосами: все насосы с преоб-<br/>разователями частоты или только один;</li> </ul> |  |
| Число насосов              | - количество насосов, подключенных к контроллеру;                                                            |  |
| Контроль входного давления | - тип датчика давления на входе насосов:                                                                     |  |
|                            | реле сухого хода (к входу DI2);                                                                              |  |
|                            | аналоговый датчик давления Рвх (к входу Al1);                                                                |  |
| Входы DI4, DI6, DI8, DI10  | - назначение входов DI4, DI6, DI8, DI10 контроля ра-<br>боты насосов:                                        |  |
|                            | не используются;                                                                                             |  |
|                            | внешние аварии;                                                                                              |  |
|                            | перепад давления;                                                                                            |  |
|                            | авария насоса;                                                                                               |  |
|                            |                                                                                                    |  |

Таблица 27 – Параметры насосной станции

#### 6.2.1 Схемы регулирования насосных станций

Возможно выбрать следующие схемы регулирования насосных станций.

| Схема регулирования      | Описание                                                                                                    |
|--------------------------|----------------------------------------------------------------------------------------------------|
| 1 Давление на подаче     | Регулирование числа оборотов насоса осуществляет-<br>ся по датчику давления Р, установленному в подаю-<br>щей трубе потребителя.                                       |
| 2 Перепад давления       | Регулирование числа оборотов насоса осуществляет-<br>ся по датчику перепада давления ΔР, установленному<br>в подающей и обратной трубе потребителя.                    |
| З Перепад давления Р1-Р2 | Регулирование числа оборотов насоса осуществляет-<br>ся по разности давлений P1-P2 от датчиков, установ-<br>ленных в подающей P1 и обратной P2 трубе потреби-<br>теля. |

Таблица 28 – Основные схемы регулирования насосных станций

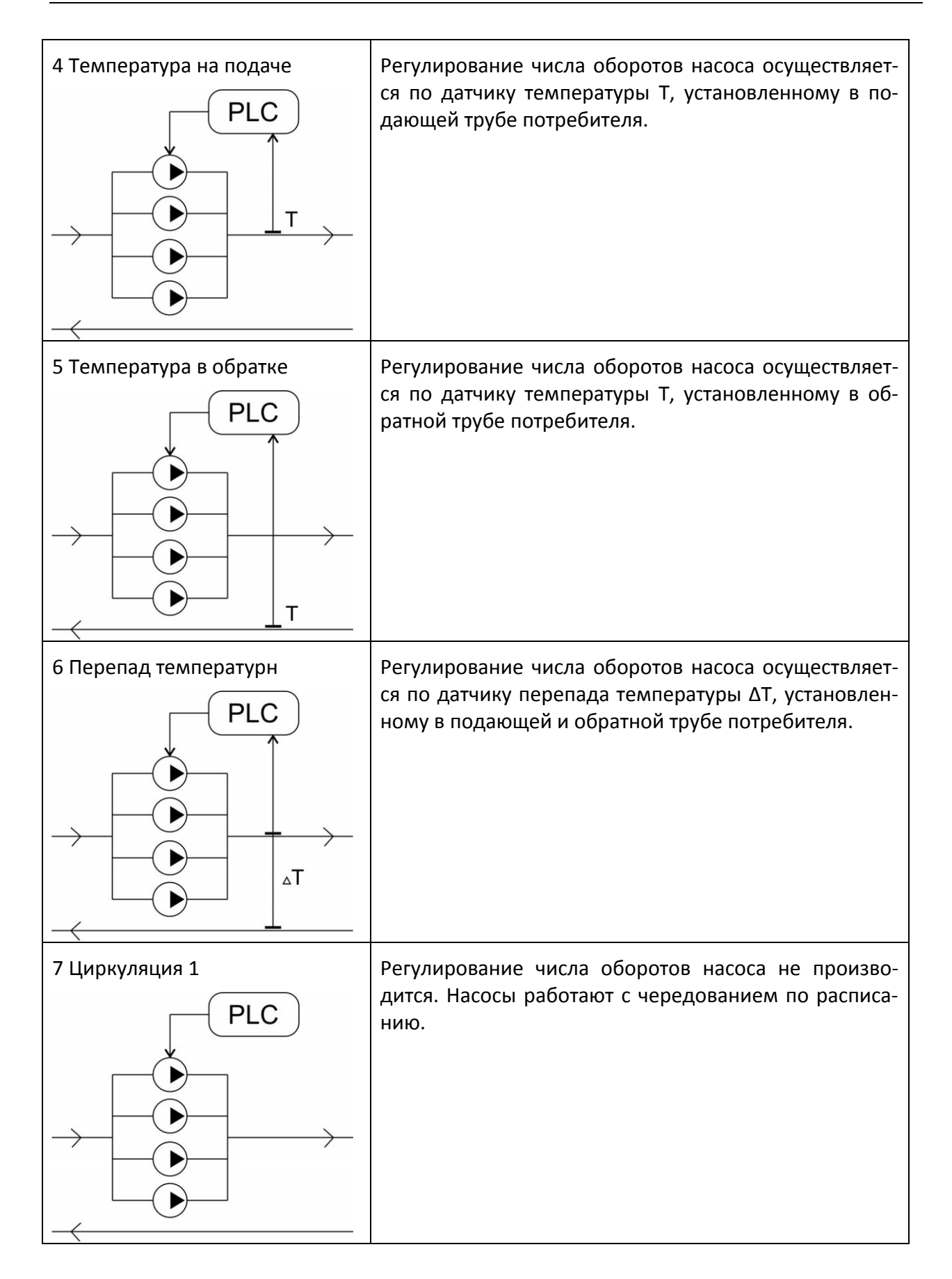

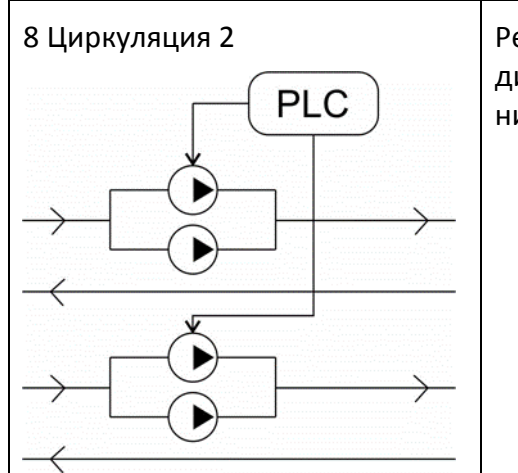

Регулирование числа оборотов насоса не производится. Насосы работают с чередованием по расписанию. Имеются две независимые группы насосов.

#### 6.2.1 Параметры преобразователя частоты насоса

| 1. Параметр               | ы управления ПЧ (преобра                          | зователь ча | стоты) |
|---------------------------|---------------------------------------------------|-------------|--------|
| $\mathbf{v}_{\mathbf{z}}$ | 1.1 MIN управление:                               | 35          | %      |
| ///                       | 1.2 МАХ управление:                               | 100         | %      |
| 1.3 Xa                    | ракткристика шим 500Hz                            | Прямая      | ~      |
| 1.4 )                     | /правлять питанием ПЧ                             |             |        |
| 1.5 Пау:<br>или і         | за после включения ПЧ,<br>при старте контроллера: | 10          | сек    |
| 1.6 Nays                  | а после отключения ПЧ:                            | 10          | сек    |
|                           |                                                   |             |        |

Рисунок 36 – Параметры преобразователя частоты насоса

| Поле                             | Описание                                                                                                    |
|----------------------------------|----------------------------------------------------------------------------------------------------|
| 1.1 MIN управление               | - ввод минимального значения управляющего сигнала (%) на выходе АО1. Указанное значение должны быть согласовано с параметрами, установленными при программировании ПЧ.                                  |
| 1.2 МАХ управление               | <ul> <li>ввод максимального значения управляющего сигнала (%) на<br/>выходе АО1. Указанное значение должны быть согласовано с<br/>параметрами, установленными при программировании ПЧ.</li> </ul>       |
| 1.3 Характеристика<br>ШИМ 500 Hz | Задается тип характеристики ШИМ частотой 500 Hz:<br>«ПРЯМАЯ» - при максимальном управлении максимальная<br>ширина импульса;<br>«ОБРАТНАЯ» - при минимальном управлении максимальная<br>ширина импульса; |
| 1.4 Управлять пита-<br>нием ПЧ   | - поставить галочку для включения управления питанием ПЧ;                                                                                                    |
| 1.5 Пауза после<br>включения     | <ul> <li>ввод временного интервала между подачей напряжения</li> <li>питания на ПЧ и началом процесса регулирования;</li> </ul>                                                                         |

#### Таблица 29 – Параметры преобразователя частоты насоса

| 1.6 Пауза после от- | - ввод временного интервала между выключением и повторным |
|---------------------|-----------------------------------------------------------|
| ключения            | включением напряжения питания ПЧ.                         |

#### 6.2.2 Параметры регулирования

Для схем регулирования «Давление на подаче», «Перепад давления», «Температура на подаче», «Температура на обратке», «Перепад температур».

| Регулирова | ние давления                                                   |          |
|------------|----------------------------------------------------------------|----------|
| P          | 2.1 Уставка в рабочем режиме:                                  | 0.0 bar  |
|            | 2.2 Уставка внешним сигналом:                                  | 0.0 bar  |
|            | 2.3 Зона нечувствительности: ±                                 | 0.10 bar |
| 2.4 Вклк   | очение дополнительного насоса                                  |          |
| 0          | При максимальном управлении ПЧ                                 |          |
|            | 2.4.1 отклонение от устаки:                                    | 0.3 bar  |
|            | 2.4.2 в течении времени:                                       | 5 сек    |
|            | Перед включением дополнительног<br>снизить упраление ПЧ до MIN | о насоса |
| -2.5 Оста  | нов избыточного насоса                                         |          |
|            | Остановка избыточного насоса                                   |          |
|            | При минимальном управлении ПЧ                                  |          |
|            | 2.5.1 отклонение от устаки: 0                                  | .5 bar   |
|            | 2.5.2 в течение времени: 6                                     | 0 сек    |
|            |                                                                |          |

Рисунок 37 – Параметры регулятора давления

| Регулирова | ние температуры                                               |           |     |
|------------|---------------------------------------------------------------|-----------|-----|
| T          | 2.1 Уставка в рабочем режиме:                                 | 0.0       | °C  |
|            | 2.2 Уставка внешним сигналом:                                 | 0.0       | °C  |
|            | 2.3 Зона нечувствительности: ±                                | 0.10      | °C  |
| 2.4 Вклк   | очение дополнительного насоса                                 |           |     |
|            | При максимальном управлении ПЧ                                |           |     |
|            | 2.4.1 отклонение от устаки:                                   | 0.3       | °C  |
|            | 2.4.2 в течении времени:                                      | 5         | сек |
|            | Перед включением дополнительно<br>снизить упраление ПЧ до MIN | го насоса |     |
| 2.5 Оста   | нов избыточного насоса                                        |           |     |
|            | Остановка избыточного насоса                                  |           |     |
| •          | При минимальном управлении ПЧ                                 |           |     |
|            | 2.5.1 отклонение от устаки:                                   | 0.5       | °C  |
|            | 2.5.2 в течение времени:                                      | 50        | сек |
|            |                                                               |           |     |

Рисунок 38 – Параметры регулятора температуры

| 2.6. Закон регулирования      |            |     |
|-------------------------------|------------|-----|
| 2.6.1 Коэффициент а1:         | -1.500     |     |
| 2.6.2 Коэффициент а2:         | -1.250     |     |
| 2.6.3 Коэффициент к:          | 0.040      |     |
| 2.6.4 Интервал регулирования: | 2.0        | сек |
| 2.6.5 Инверсное регулирование |            |     |
| Установить коэффициенты       | по умолчан | нию |
|                               |            |     |

Рисунок 39 – Параметры закона регулирования

| Таблица | 1 <u>30 – Па</u> | раметры | пегулято | ра темпе | патуры |
|---------|------------------|---------|----------|----------|--------|
|         |                  | p ap o. | peeymine |          |        |

| Поле                         | Описание                                            |
|------------------------------|-----------------------------------------------------|
|                              |                                                     |
| 2.1 Уставка в рабочем режиме | - ввод требуемого давления (температуры) воды на    |
|                              | выходе насоса (подачи) для рабочего режима.         |
| 2.2 Уставка внешним сигналом | - ввод требуемого давления (температуры) воды на    |
|                              | выходе насоса (подачи) при замыкании входа «Сигнал  |
|                              | уставки». При возникновении (замыкании) сигнала те- |
|                              | кущая уставка регулятора заменяется этим значением. |
| 2.3 Зона нечувствительности  | - ввод величины давления (температуры) включения и  |
|                              | отключения насоса относительно уставки (гистерезис) |
|                              | для исключения частого включения насоса.            |
| 2.4 Включение дополнитель-   | - ввод величины давления (температуры) воды на вы-  |
| ного насоса                  | ходе насоса и её длительности при максимальном сиг- |
|                              | нале управления ПЧ для включения дополнительного    |
|                              | насоса.                                             |
| 2.5 Останов избыточного      | - ввод величины давления (температуры) воды на вы-  |
| насоса                       | ходе насоса и её длительности при минимальном сиг-  |
|                              | нале управления ПЧ для выключения дополнительного   |
|                              | насоса.                                             |
| 2.6 Закон регулирования      | - ввод значений параметров электронного регулятора  |
|                              | (коэффициенты a1, a2, k, интервал управления, ин-   |
|                              | версное управление); возможно установка коэффици-   |
|                              | ентов по умолчанию.                                 |

#### 6.2.3 Параметры насосов

Для схем регулирования «Давление на подаче», «Перепад давления», «Температура на подаче», «Температура на обратке», «Перепад температур».

| Управлен     | ние насосами                                         |         |     |
|--------------|------------------------------------------------------|---------|-----|
| 17.          | 3.1 MIN число активных на                            | COCOB:  | 1   |
| しん           | 3.2 МАХ число активных на                            | асосов: | 4   |
|              | 3.3 Время разгона:                                   | 15      | сек |
|              | 3.4 Время торможения:                                | 15      | сек |
|              | 3.5 Пауза после аварии:                              | 30      | сек |
|              | 3.6 Число попыток:                                   | 2       |     |
| Чередов      | ание                                                 |         |     |
| 3.7          | Работа с чередованием                                |         |     |
| 3.8          | ) Интервал чередования:                              | 48      | час |
| Контрол      | ь входного давления                                  |         |     |
| 3.9 MI<br>вс | N давление на входе<br>татике:                       | 1.5     | bar |
| 3.10 Д<br>Д  | опускать снижение входного<br>авления при включенном | 0.5     | bar |

Рисунок 40 – Параметры управления насосами

| Поле                         | Описание                                           |
|------------------------------|----------------------------------------------------|
|                              |                                                    |
| 3.1 ЮПИ ЧИСЛО АКТИВНЫХ НАСО- | - ввод минимального количества одновременно ра-    |
| СОВ                          | ботающих насосов;                                  |
| 3.2 МАХ число активных насо- | - ввод максимального количества одновременно ра-   |
| СОВ                          | ботающих насосов;                                  |
| 3.3 Время разгона            | - ввод интервала времени, необходимого на включе-  |
|                              | ние насоса, с;                                     |
| 3.4 Время торможения         | - ввод интервала времени, необходимого на выклю-   |
|                              | чение насоса, с;                                   |
| 3.5 Пауза после аварии       | - ввод интервала между аварийным отключением       |
|                              | насоса                                             |
|                              | и последующим его включением, с;                   |
| 3.6 Число попыток            | - ввод количества попыток повторного включения     |
|                              | насоса в случае аварийного отключения;             |
| 3.7 Работа с чередованием    | - поставить галочку для включения режима чередова- |
|                              | ния работы группы насосов;                         |
| 3.8 Интервал чередования     | - ввод временного интервала чередования работы     |
|                              | группы насосов, после которого произойдет переклю- |
|                              | чение на другую группу, ч                          |
| 3.9 MIN давление на входе    | - ввод величины давления воды на входе группы      |
|                              | насосов, bar, при уменьшении которого формируется  |
|                              | сообщение об аварии;                               |

| Таблица 31 | – Параметры | управления | насосами |
|------------|-------------|------------|----------|
|------------|-------------|------------|----------|

| 3.10 Допускать снижение вход- | - ввод величины падения давления воды на входе  |
|-------------------------------|-------------------------------------------------|
| ного давления                 | группы насосов, bar, в момент и после включения |
|                               | насоса, при превышении которого формируется со- |
|                               | общение об аварии.                              |

#### 6.3 Вкладка «Управление»

На вкладке «Управление» имеется возможность вручную включить реле дискретного выхода DO (1 - 11) контроллера и установить напряжение на его аналоговых выходах AO(1-2).

**Внимание!** Управление выходами реле возможно только тогда, когда контроллер переведен в режим «Стоп».

#### 6.3.1 Управление дискретными выходами

Перевод состояния дискретного выхода осуществляется последовательным нажатием левой кнопки мышки на соответствующем значке выхода контроллера.

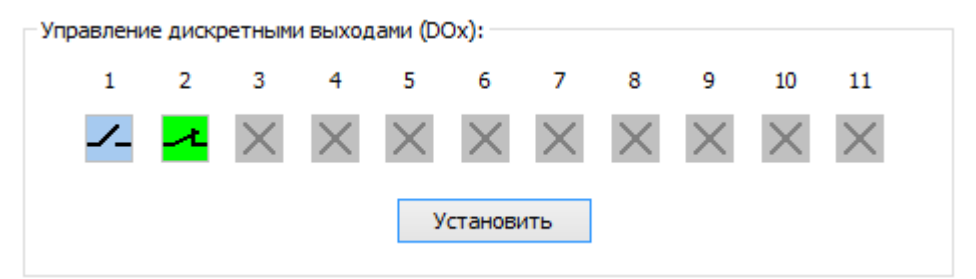

Рисунок 41 – Управление дискретными выходами

|  | Таблица 32 – У | правление д | искретными | выходами |
|--|----------------|-------------|------------|----------|
|--|----------------|-------------|------------|----------|

| Состояние | Описание                             |  |  |  |
|-----------|--------------------------------------|--|--|--|
| <b>X</b>  | - контакт реле DO1 - DO11 замкнут;   |  |  |  |
|           | - контакт реле DO1 - DO11 разомкнут; |  |  |  |
| $\times$  | - состояние реле ещё не считано.     |  |  |  |

#### 6.3.2 Управление аналоговыми выходами

| Управление аналоговыми выходами (AOx) |       |   |            |  |  |  |
|---------------------------------------|-------|---|------------|--|--|--|
| Значение АО1:                         | 0.00  | V | Установить |  |  |  |
| Значение АО2:                         | 65.00 | % | Установить |  |  |  |

Рисунок 42 – Управление аналоговыми выходами

В поле «Значение AO1» вводят значение напряжения в Вольтах, которое должно быть сформировано на выходе AO1, и нажимают «Установить».

В поле «Значение АО2» вводят значение мощности в %, соответствующий сигнал с широтно-импульсной модуляцией формируется на выходе АО2, и нажимают «Установить».

## 7 Загрузка встроенного программного обеспечения

Программа позволяет загрузить файлы встроенного программного обеспечения в контроллер по интерфейсу USB.

В зависимости от режима работы контроллера можно загрузить файлы с расширением cat:

- отопление, ГВС, вентиляция;

- насосная станция;

- программируемый логический контроллер (FBD);

- программируемый логический контроллер (C-Script).

На вкладке «Обновление ПО» следует нажать «Browse» и выбрать соответствующий версии файл встроенного ПО с расширением cat.

|                |              |             |              |                   |            | - |          |
|----------------|--------------|-------------|--------------|-------------------|------------|---|----------|
| Обновление ПО  | Параметры    | Cxeмa №1    | Cхема №2     | Рабочий календарь | Управление |   |          |
|                |              |             |              |                   |            |   |          |
|                |              |             |              |                   |            |   |          |
| Выбрать файл   | I            |             |              |                   |            |   |          |
|                |              |             |              |                   |            |   |          |
| Файл (*.cat)   | )            |             |              |                   |            |   |          |
|                |              |             |              |                   |            |   |          |
|                |              |             |              |                   |            |   | Browse   |
|                |              |             |              |                   |            |   | L        |
| Версия ПО:     |              |             |              |                   |            |   |          |
|                |              |             |              |                   |            |   |          |
|                |              |             |              |                   |            |   |          |
|                |              |             |              |                   |            |   |          |
|                |              |             |              |                   |            |   |          |
| — Обновление П | 0.           |             |              |                   |            |   |          |
| ООНОВЛЕНИЕ П   | 0.           |             |              |                   |            |   |          |
|                |              |             |              |                   |            |   |          |
|                |              |             |              |                   |            |   |          |
|                |              |             |              |                   |            |   | 0 %      |
|                |              |             |              |                   |            |   | 0.00     |
|                |              |             |              |                   |            |   |          |
| Восстан        | овить текушу | ую конфигур | ацию после ( | обновления        |            |   | Обновить |
|                |              | ,           |              |                   |            |   | Concerno |
|                |              |             |              |                   |            |   |          |

Рисунок 43 – Обновление встроенного программного обеспечения

Если требуется сохранить все настройки контроллера перед обновлением и записать их в обновленный контроллер, то надо установить галочку «Восстановить текущую конфигурацию».

Затем нажать на «Обновить», будет показан ход процесса обновления на индикаторе.